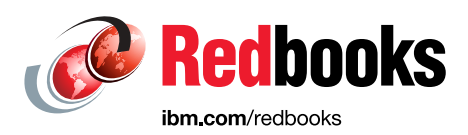

# Oracle E-Business Suite 12.2.4 Installation and Upgrade on IBM Power S824

Kishore Radhakrishna Ravisankar Shanmugam

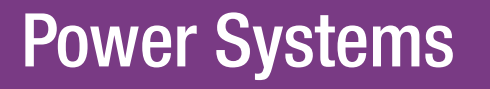

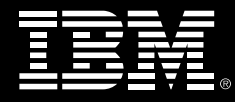

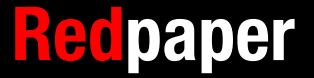

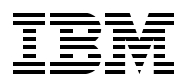

International Technical Support Organization

# Oracle E-Business Suite 12.2.4 Installation and Upgrade on IBM Power S824

October 2015

Note: Before using this information and the product it supports, read the information in "Notices" on page v.

#### First Edition (October 2015)

This edition applies to Version 12.2.0 and 12.2.4 of Oracle E-Business Suite.

This document was created or updated on October 22, 2015.

#### © Copyright International Business Machines Corporation 2015. All rights reserved.

Note to U.S. Government Users Restricted Rights -- Use, duplication or disclosure restricted by GSA ADP Schedule Contract with IBM Corp.

# Contents

| Notices                                                                                                    | v<br>vi                                                                                                    |
|----------------------------------------------------------------------------------------------------|----------------------------------------------------------------------------------------------------|
| IBM Redbooks promotions                                                                                                    | vii                                                                                                    |
| Preface                                                                                                    | ix<br>ix                                                                                                    |
| Now you can become a published author, too!                                                                                                    | X<br>X<br>X                                                                                                    |
| Chapter 1. Introduction and configuration         1.1 Introduction to Oracle E-Business Suite Release 12.2                                                                                                    | 1                                                                                                    |
| 1.2 Architecture components         1.2.1 Client (desktop) tier         1.2.2 Architecture transition                                                                                                    | 2                                                                                                    |
| 1.2.2 Application tier         1.2.3 Database tier         1.2.4 Single node and multi-node installation                                                                                                    | 3<br>3<br>4                                                                                                    |
| 1.2.5 IBM Power S824           1.2.6 Benchmarking                                                                                                    | 4<br>5                                                                                                    |
| 1.3 System configuration.         1.3.1 Hardware and operating system.         1.2.2 Software                                                                                                    | 5<br>5                                                                                                    |
| 1.4 Additional documentation                                                                                                    |                                                                                                    |
|                                                                                                    |                                                                                                    |
| Chapter 2. Install Oracle E-Business Suite Release 12.2                                                                                                    | 9                                                                                                    |
| Chapter 2. Install Oracle E-Business Suite Release 12.2                                                                                                    | . 9<br>. 10<br>. 10                                                                                                    |
| Chapter 2. Install Oracle E-Business Suite Release 12.2         2.1 Pre-configuration steps         2.2 Configure AIX         2.2.1 Required file sets         2.2.2 Required maintenance tools and their locations                                                                                                    | . 9<br>. 10<br>. 10<br>. 10<br>. 10                                                                                                    |
| Chapter 2. Install Oracle E-Business Suite Release 12.2         2.1 Pre-configuration steps         2.2 Configure AIX         2.2.1 Required file sets         2.2.2 Required maintenance tools and their locations         2.2.3 OS environment         2.2.4 Groups and users                                                                                                    | 9<br>. 10<br>. 10<br>. 10<br>. 10<br>. 11<br>. 11                                                                                                 |
| Chapter 2. Install Oracle E-Business Suite Release 12.2         2.1 Pre-configuration steps         2.2 Configure AIX         2.2.1 Required file sets         2.2.2 Required maintenance tools and their locations         2.2.3 OS environment         2.2.4 Groups and users         2.2.5 User limits                                                                                                    | 9<br>. 10<br>. 10<br>. 10<br>. 10<br>. 11<br>. 11                                                                                                 |
| Chapter 2. Install Oracle E-Business Suite Release 12.2<br>2.1 Pre-configuration steps<br>2.2 Configure AIX<br>2.2.1 Required file sets<br>2.2.2 Required maintenance tools and their locations<br>2.2.3 OS environment<br>2.2.4 Groups and users<br>2.2.5 User limits<br>2.2.6 Kernel settings<br>2.2.7 Host names                                                                                                    | . 9<br>. 10<br>. 10<br>. 10<br>. 11<br>. 11<br>. 11<br>. 12                                                                                       |
| Chapter 2. Install Oracle E-Business Suite Release 12.2<br>2.1 Pre-configuration steps<br>2.2 Configure AIX<br>2.2.1 Required file sets<br>2.2.2 Required maintenance tools and their locations<br>2.2.3 OS environment<br>2.2.4 Groups and users<br>2.2.5 User limits<br>2.2.6 Kernel settings<br>2.2.7 Host names<br>2.2.8 /etc/netsvc.conf.                                                                                                    | 9<br>. 10<br>. 10<br>. 10<br>. 11<br>. 11<br>. 11<br>. 12<br>. 12<br>. 12                                                                         |
| Chapter 2. Install Oracle E-Business Suite Release 12.2<br>2.1 Pre-configuration steps<br>2.2 Configure AIX<br>2.2.1 Required file sets<br>2.2.2 Required maintenance tools and their locations<br>2.2.3 OS environment<br>2.2.4 Groups and users<br>2.2.5 User limits<br>2.2.6 Kernel settings<br>2.2.7 Host names<br>2.2.8 /etc/netsvc.conf<br>2.2.9 Network tuning<br>2.2.10 Environmental variable                                                                                                    | 9<br>. 10<br>. 10<br>. 10<br>. 11<br>. 11<br>. 11<br>. 12<br>. 12<br>. 12<br>. 12                                                                 |
| Chapter 2. Install Oracle E-Business Suite Release 12.2<br>2.1 Pre-configuration steps<br>2.2 Configure AIX<br>2.2.1 Required file sets<br>2.2.2 Required maintenance tools and their locations<br>2.2.3 OS environment<br>2.2.4 Groups and users<br>2.2.5 User limits<br>2.2.6 Kernel settings<br>2.2.7 Host names<br>2.2.8 /etc/netsvc.conf<br>2.2.9 Network tuning<br>2.2.10 Environmental variable<br>2.2.11 File system                                                                                                    | 9<br>. 10<br>. 10<br>. 10<br>. 11<br>. 11<br>. 11<br>. 12<br>. 12<br>. 12<br>. 12<br>. 13<br>. 13                                                 |
| Chapter 2. Install Oracle E-Business Suite Release 12.2         2.1 Pre-configuration steps         2.2 Configure AIX         2.2.1 Required file sets         2.2.2 Required maintenance tools and their locations         2.2.3 OS environment         2.2.4 Groups and users         2.2.5 User limits         2.2.6 Kernel settings         2.2.7 Host names         2.2.8 /etc/netsvc.conf         2.2.9 Network tuning         2.2.10 Environmental variable         2.2.11 File system         2.2.12 Inventory location                                                                                                    | 9<br>. 10<br>. 10<br>. 10<br>. 11<br>. 11<br>. 12<br>. 12<br>. 12<br>. 12<br>. 12<br>. 13<br>. 13<br>. 13<br>. 13                                 |
| Chapter 2. Install Oracle E-Business Suite Release 12.2         2.1 Pre-configuration steps         2.2 Configure AIX         2.2.1 Required file sets         2.2.2 Required maintenance tools and their locations         2.2.3 OS environment         2.2.4 Groups and users         2.2.5 User limits         2.2.6 Kernel settings         2.2.7 Host names         2.2.8 /etc/netsvc.conf         2.2.9 Network tuning         2.2.10 Environmental variable         2.2.11 File system         2.2.12 Inventory location                                                                                                    |                                                                                                    |
| Chapter 2. Install Oracle E-Business Suite Release 12.2         2.1 Pre-configuration steps         2.2 Configure AIX         2.2.1 Required file sets         2.2.2 Required maintenance tools and their locations         2.2.3 OS environment         2.2.4 Groups and users         2.2.5 User limits         2.2.6 Kernel settings         2.2.7 Host names         2.2.8 /etc/netsvc.conf         2.2.9 Network tuning         2.2.10 Environmental variable         2.2.11 File system         2.2.12 Inventory location         2.3 Download and extract the installation files         Chapter 3. Installing Oracle E-Business Suite using Rapid Install         3.1 Rapid Install: Standard                                             | 9<br>. 10<br>. 10<br>. 10<br>. 11<br>. 11<br>. 12<br>. 12<br>. 12<br>. 12<br>. 13<br>. 13<br>. 13<br>. 13<br>. 14<br>. 19<br>. 20                 |
| Chapter 2. Install Oracle E-Business Suite Release 12.2         2.1 Pre-configuration steps         2.2 Configure AIX         2.2.1 Required file sets         2.2.2 Required maintenance tools and their locations         2.2.3 OS environment         2.2.4 Groups and users         2.2.5 User limits         2.2.6 Kernel settings         2.2.7 Host names         2.2.8 /etc/netsvc.conf         2.2.9 Network tuning         2.2.10 Environmental variable         2.2.11 File system         2.2.12 Inventory location         2.3 Download and extract the installation files         Chapter 3. Installing Oracle E-Business Suite using Rapid Install         3.1 Rapid Install: Standard         3.2 Rapid Install: Database tier    |                                                                                                    |
| Chapter 2. Install Oracle E-Business Suite Release 12.2         2.1 Pre-configuration steps         2.2 Configure AIX         2.2.1 Required file sets         2.2.2 Required maintenance tools and their locations         2.2.3 OS environment         2.2.4 Groups and users         2.2.5 User limits         2.2.6 Kernel settings         2.2.7 Host names         2.2.8 /etc/netsvc.conf         2.2.9 Network tuning         2.2.10 Environmental variable         2.2.11 File system         2.2.12 Inventory location         2.3 Download and extract the installation files         Chapter 3. Installing Oracle E-Business Suite using Rapid Install         3.1 Rapid Install: Standard         3.2 Rapid Install: Application tier | 9<br>. 10<br>. 10<br>. 10<br>. 11<br>. 11<br>. 12<br>. 12<br>. 12<br>. 12<br>. 13<br>. 13<br>. 13<br>. 13<br>. 13<br>. 13<br>. 20<br>. 20<br>. 33 |

| 4.2 Patching the database tier                               | 45 |
|--------------------------------------------------------------|----|
| 4.3 Patching the application tier                            | 46 |
| 4.3.1 Patching forms and reports                             | 46 |
| 4.3.2 Patching Oracle Fusion Middleware 11.1.1.6             | 47 |
| 4.3.3 Patching Oracle WebLogic Server (10.3.6.0)             | 47 |
| 4.3.4 Apply Consolidated Seed Table upgrade patch            | 49 |
| 4.3.5 Apply the latest AD and TXK Delta Release Update Packs | 49 |
| 4.3.6 Upgrade to E-Business Suite Release 12.2.4.            | 51 |
| 4.3.7 Cleanup and clone                                      | 51 |
| 4.3.8 Verify the upgrade                                     | 51 |
| Chapter 5. Starting and stopping all services                | 57 |
| 5.1 In the database tier                                     | 58 |
| 5.2 In the application tier                                  | 58 |
| Related publications                                         | 59 |
| IBM Redbooks                                                 | 59 |
| Other publications                                           | 59 |
| Online resources                                             | 59 |
| Help from IBM                                                | 60 |

# Notices

This information was developed for products and services offered in the U.S.A.

IBM may not offer the products, services, or features discussed in this document in other countries. Consult your local IBM representative for information on the products and services currently available in your area. Any reference to an IBM product, program, or service is not intended to state or imply that only that IBM product, program, or service may be used. Any functionally equivalent product, program, or service that does not infringe any IBM intellectual property right may be used instead. However, it is the user's responsibility to evaluate and verify the operation of any non-IBM product, program, or service.

IBM may have patents or pending patent applications covering subject matter described in this document. The furnishing of this document does not grant you any license to these patents. You can send license inquiries, in writing, to:

IBM Director of Licensing, IBM Corporation, North Castle Drive, Armonk, NY 10504-1785 U.S.A.

The following paragraph does not apply to the United Kingdom or any other country where such provisions are inconsistent with local law: INTERNATIONAL BUSINESS MACHINES CORPORATION PROVIDES THIS PUBLICATION "AS IS" WITHOUT WARRANTY OF ANY KIND, EITHER EXPRESS OR IMPLIED, INCLUDING, BUT NOT LIMITED TO, THE IMPLIED WARRANTIES OF NON-INFRINGEMENT, MERCHANTABILITY OR FITNESS FOR A PARTICULAR PURPOSE. Some states do not allow disclaimer of express or implied warranties in certain transactions, therefore, this statement may not apply to you.

This information could include technical inaccuracies or typographical errors. Changes are periodically made to the information herein; these changes will be incorporated in new editions of the publication. IBM may make improvements and/or changes in the product(s) and/or the program(s) described in this publication at any time without notice.

Any references in this information to non-IBM websites are provided for convenience only and do not in any manner serve as an endorsement of those websites. The materials at those websites are not part of the materials for this IBM product and use of those websites is at your own risk.

IBM may use or distribute any of the information you supply in any way it believes appropriate without incurring any obligation to you.

Any performance data contained herein was determined in a controlled environment. Therefore, the results obtained in other operating environments may vary significantly. Some measurements may have been made on development-level systems and there is no guarantee that these measurements will be the same on generally available systems. Furthermore, some measurements may have been estimated through extrapolation. Actual results may vary. Users of this document should verify the applicable data for their specific environment.

Information concerning non-IBM products was obtained from the suppliers of those products, their published announcements or other publicly available sources. IBM has not tested those products and cannot confirm the accuracy of performance, compatibility or any other claims related to non-IBM products. Questions on the capabilities of non-IBM products should be addressed to the suppliers of those products.

This information contains examples of data and reports used in daily business operations. To illustrate them as completely as possible, the examples include the names of individuals, companies, brands, and products. All of these names are fictitious and any similarity to the names and addresses used by an actual business enterprise is entirely coincidental.

#### COPYRIGHT LICENSE:

This information contains sample application programs in source language, which illustrate programming techniques on various operating platforms. You may copy, modify, and distribute these sample programs in any form without payment to IBM, for the purposes of developing, using, marketing or distributing application programs conforming to the application programming interface for the operating platform for which the sample programs are written. These examples have not been thoroughly tested under all conditions. IBM, therefore, cannot guarantee or imply reliability, serviceability, or function of these programs.

# **Trademarks**

IBM, the IBM logo, and ibm.com are trademarks or registered trademarks of International Business Machines Corporation in the United States, other countries, or both. These and other IBM trademarked terms are marked on their first occurrence in this information with the appropriate symbol (® or <sup>™</sup>), indicating US registered or common law trademarks owned by IBM at the time this information was published. Such trademarks may also be registered or common law trademarks in other countries. A current list of IBM trademarks is available on the Web at http://www.ibm.com/legal/copytrade.shtml

The following terms are trademarks of the International Business Machines Corporation in the United States, other countries, or both:

IBM® Power Architecture® Power Systems<sup>™</sup> POWER8<sup>™</sup> PowerVM® Redbooks® Redpaper™

The following terms are trademarks of other companies:

Linux is a trademark of Linus Torvalds in the United States, other countries, or both.

Windows, and the Windows logo are trademarks of Microsoft Corporation in the United States, other countries, or both.

Oracle, Java, and all Java-based trademarks and logos are trademarks or registered trademarks of Oracle and/or its affiliates.

UNIX is a registered trademark of The Open Group in the United States and other countries.

Other company, product, or service names may be trademarks or service marks of others.

# Find and read thousands of IBM Redbooks publications

- Search, bookmark, save and organize favorites
- Get up-to-the-minute Redbooks news and announcements
- Link to the latest Redbooks blogs and videos

#### Get the latest version of the Redbooks Mobile App

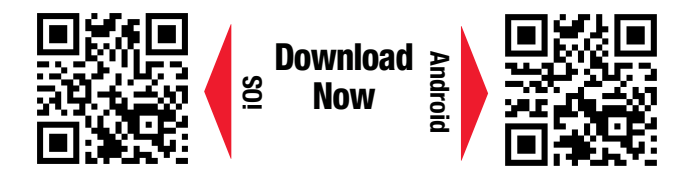

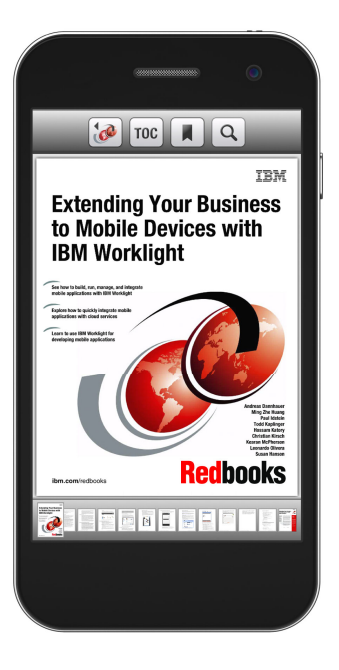

# Promote your business in an IBM Redbooks publication

Place a Sponsorship Promotion in an IBM<sup>®</sup> Redbooks<sup>®</sup> publication, featuring your business or solution with a link to your web site.

Qualified IBM Business Partners may place a full page promotion in the most popular Redbooks publications. Imagine the power of being seen by users who download millions of Redbooks publications each year!

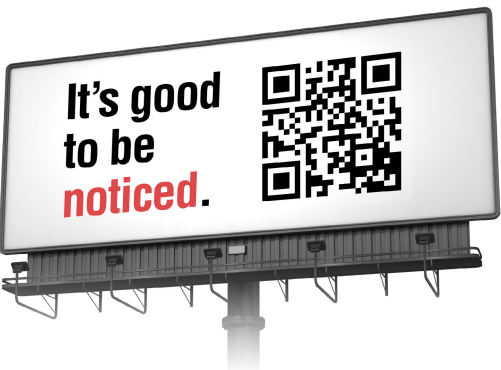

ibm.com/Redbooks About Redbooks → Business Partner Programs

THIS PAGE INTENTIONALLY LEFT BLANK

# Preface

This IBM® Redpaper<sup>™</sup> publication provides the details for setting up an environment on AIX 7.1 on an IBM Power Systems S824 so you can install and upgrade Oracle E-Business Suite Release 12.2. It provides a step-by-step installation of Oracle E-Business Suite Release 12.2 for AIX 7.1. This document also provides a consolidated list of database and application tier patches to upgrade Oracle E-Business Suite from release 12.2.0 to 12.2.4, and explains how to apply patches.

This document is written for those who are newly installing Oracle E-Business Suite Release 12.2 version 12.2.0 and upgrading to 12.2.4 on an IBM Power Systems<sup>™</sup> server with AIX® 7.1. It provides a sample two-tier installation of Oracle E-Business Suite Release 12.2 version 12.2.0 on two AIX logical partitions and steps for upgrading to version 12.2.4. The sample installation of Oracle EBusiness Suite Release 12.2 version 12.2.0 and upgrade to 12.2.4 also proves their interoperability with IBM Power Systems servers with POWER8<sup>™</sup> processor technology.

This document assumes that the reader has an in-depth knowledge of IBM AIX, Oracle Database 11*g*, and Oracle E-Business Suite.

### Authors

This paper was produced by a team of specialists from the IBM STG Oracle Application Enablement team and IBM Oracle International Competency Center.

**Kishore Radhakrishna** is a Cloud Technical Consultant with IBM India, Bangalore. He collaborates with the specialists at the IBM Oracle International Competency Center based in Foster City, and Redwood Shores, California, US, providing support for the technical and cloud enablement of Oracle Applications on IBM Power AIX platform. He has extensive experience in systems integration test and automation, and in installation and configuration of enterprise software systems. Before joining IBM, he worked with Oracle India as a Project Lead for Oracle Fusion Applications - Provisioning and Upgrade, and for Oracle Public Cloud - Platform as a Service (PaaS) offerings. He also worked with EMC India as an installer developer for the Documentum IIG group.

**Ravisankar Shanmugam** is an Advisory Software Engineer with IBM Oracle International Competency Center based in Foster City, California, US. He provides IBM Power System AIX support for projects at the IBM Oracle International Competency Center, and for enablement activities at Oracle headquarters in Redwood Shores, California. Previously he worked as a senior IT specialist providing technical support for IBM Disk Storage and Oracle Solutions. He was involved in certifying IBM Disk Storage products for the Oracle Database and validating the IBM Disk Storage and Storage Virtualization products with the Oracle Database. He has authored and co-authored many white papers published at the IBM Techdocs web page at http://www.ibm.com/support/techdocs.

Thanks to the following people for their contributions to this project:

Ernest A. Keenan International Technical Support Organization

### Now you can become a published author, too!

Here's an opportunity to spotlight your skills, grow your career, and become a published author—all at the same time! Join an ITSO residency project and help write a book in your area of expertise, while honing your experience using leading-edge technologies. Your efforts will help to increase product acceptance and customer satisfaction, as you expand your network of technical contacts and relationships. Residencies run from two to six weeks in length, and you can participate either in person or as a remote resident working from your home base.

Find out more about the residency program, browse the residency index, and apply online at:

ibm.com/redbooks/residencies.html

### **Comments welcome**

Your comments are important to us!

We want our papers to be as helpful as possible. Send us your comments about this paper or other IBM Redbooks® publications in one of the following ways:

► Use the online **Contact us** review Redbooks form found at:

ibm.com/redbooks

Send your comments in an email to:

redbooks@us.ibm.com

Mail your comments to:

IBM Corporation, International Technical Support Organization Dept. HYTD Mail Station P099 2455 South Road Poughkeepsie, NY 12601-5400

### Stay connected to IBM Redbooks

Find us on Facebook:

http://www.facebook.com/IBMRedbooks

- Follow us on Twitter: http://twitter.com/ibmredbooks
- ► Look for us on LinkedIn:

http://www.linkedin.com/groups?home=&gid=2130806

 Explore new Redbooks publications, residencies, and workshops with the IBM Redbooks weekly newsletter:

https://www.redbooks.ibm.com/Redbooks.nsf/subscribe?OpenForm

 Stay current on recent Redbooks publications with RSS Feeds: http://www.redbooks.ibm.com/rss.html

# 1

# Introduction and configuration

This chapter describes Oracle E-Business Suite Release 12.2, and lists the architectural components and system configuration that is needed to install and upgrade it to Release 12.2.4.

This chapter includes the following sections:

- ► Introduction to Oracle E-Business Suite Release 12.2
- Architecture components
- System configuration
- Additional documentation

## 1.1 Introduction to Oracle E-Business Suite Release 12.2

Oracle E-Business Suite Release 12.2 is a fully integrated and comprehensive suite of business applications for your enterprise. Oracle E-Business Suite architecture is a framework for multitiered, distributed computing that supports Oracle E-Business Suite products. The Oracle E-Business Suite's architecture is composed of these tiers:

- The database tier, which supports and manages the Oracle database
- The application tier (middle tier), which supports and manages various Oracle E-Business Suite components
- The client tier, which provides the user interface through an add-on component to a standard web browser

To install all of the components of Oracle E-Business Suite Release 12.2 successfully, there are many details to consider, from preparation of the server to patching the Oracle E-Business Suite components.

This document takes you through an installation procedure of Oracle E-Business Suite Release 12.2 on IBM Power S824 with POWER8 technology architecture and processors and AIX 7.1. After the base version of Oracle E-Business Suite Release 12.2 (version 12.2.0) is installed, it is upgraded to the version 12.2.4.

Oracle E-Business Suite Release 12.2 is the latest version at the time of writing. It has a comprehensive set of business application tools that are designed for a multitier setup. For a detailed description of the Oracle E-Business Suite architecture, see *Oracle E-Business Suite Concepts Release 12.2* at:

https://docs.oracle.com/cd/E51111 01/current/acrobat/122oacg.pdf

## **1.2 Architecture components**

The Oracle E-Business Suite deployment architecture is a three tier architecture that consists of a database tier, the application tier, and the client (desktop) tier.

A "tier" is a logical grouping of services, possibly spread across more than one physical machine. A machine can be referred to as a node, particularly in the context of a group of computers that work closely together in a cluster. Each tier can consist of one or more nodes, and each node can potentially accommodate more than one tier.

#### 1.2.1 Client (desktop) tier

In the client tier, the client interface is provided through HTML for HTML-based applications and a Java applet in a web browser for Forms-based applications. In Oracle E-Business Suite Release 12.2, all users log in to Oracle E-Business Suite through a desktop client web browser. The E-Business Suite home page provides a single point of access to HTML-based applications, Forms-based applications, and business intelligence applications.

After the user is successfully logged in through the Oracle E-Business Suite home page, the user will not be prompted for user name and password again, even if the user navigates to other tools and products.

The client tier contains a Forms client applet and desktop Java client. The Forms client applet must run within a Java virtual machine (JVM) on the desktop client. The Sun JRE Plug-in component allows use of the Oracle JVM on web clients, instead of the browser's own JVM.

#### 1.2.2 Application tier

The application tier is also called the middle tier. It manages communication between the desktop tier and the database tier. It also hosts various servers and service groups that process the business logic. It consists of these elements:

- HTTP or web services
- Java services
- ► Forms services
- Concurrent Processing server

In Release 12.2, Web and Forms services are provided by Oracle Application Server and Oracle Fusion Middleware. They are no longer servers in the sense of being a single process, as was the case in previous releases.

**Note:** Avoid using a mixture of different platforms on your application tier. This configuration makes maintenance easier because only one set of patches must be downloaded.

Oracle E-Business Suite Release 12.2 uses two application tier ORACLE\_HOMEs:

- ► An Oracle Application Server 10.1.2 ORACLE\_HOME that was used in previous releases
- An Oracle Fusion Middleware ORACLE\_HOME that supports WebLogic Server and supersedes the Java (OracleAS 10.1.3) ORACLE\_HOME that was used in previous releases

Table 1-1 shows the different versions of Oracle Databases and application components that are used in recent Oracle E-Business Suite versions.

| Oracle E-Business Suite                      | Release 12.2                                      | Release 12.0                                      | Release 11i                                    |
|----------------------------------------------|---------------------------------------------------|---------------------------------------------------|------------------------------------------------|
| Oracle Database Server                       | Oracle Database<br>11 <i>g</i> Release 2          | Oracle Database<br>10 <i>g</i> Release 2          | Oracle Database 9 <i>i</i>                     |
| Oracle Application Server (Tools, Developer) | Oracle Application<br>Server 10 <i>g</i> (10.1.2) | Oracle Application<br>Server 10 <i>g</i> (10.1.2) | Oracle Application Server 9 <i>i</i> 1.0.2.2.2 |
| Oracle Application Server<br>(Java or Web)   | Oracle Fusion<br>Middleware 11 <i>g</i>           | Oracle Application<br>Server 10 <i>g</i> (10.1.3) | Oracle Application Server 9 <i>i</i> 1.0.2.2.2 |

Table 1-1 Component versions of different Oracle E-Business Suite Releases

#### 1.2.3 Database tier

The database tier contains Oracle Database Server, which consists of all database files, Oracle application database executable files, and Oracle application online help information. The Oracle Database server communicates with the services and servers on the application tier, which controls the communications between the database and clients. There is no direct communication between the database and clients. In an Oracle E-Business Suite tiered deployment, mixed platform architectures are possible. The database can be installed on one of the supported operating systems, and the application tier on another operating system.

#### 1.2.4 Single node and multi-node installation

In a single node installation, all of the Oracle E-Business Suite components are installed on the same node. The node can be a logical partition of a server or a virtual server. For small workloads, the single node setup is sufficient. The single node installation is also beneficial for testing and development environments.

In a multi-node installation, a two-node setup is commonly used. Each application tier service can be installed on a separate node. This configuration adds complexity to the management of the application tier. However, multi-node systems facilitate the addition of systems to meet increases in demand for resources and can provide resilience during failures of individual components.

In a multi-node installation, installations always start with the database node. The database node can be a single instance database or an Oracle Real Application Clusters (RAC) environment on multiple nodes. In the example installation, the database server is installed on a single node and the application tier components are installed on another node.

#### 1.2.5 IBM Power S824

IBM Power Systems servers, featuring IBM Power Architecture® technology, enable companies to easily adapt and manage both known and unknown challenges in all areas. These areas include demand for processing resources, memory, scalability, high availability, and virtualization in your day-to-day data processing environment:

- ► IBM Power Architecture technology and the AIX operating system help drive business innovation with powerful, affordable, open, and adaptable UNIX and Linux offerings.
- ► IBM PowerVM® and Capacity on Demand technologies help increase flexibility and resource utilization while helping lower systems and administration costs.

In 2014, IBM introduced POWER8 technology and processor-based servers. The IBM Power S824 is one of the servers introduced. It has up to 24 cores, 1 TB of memory, and 4U size, and supports AIX, IBM i, Linux, and PowerVM. The letter 'S' in the name Power S824 stands for "Scale-Out".

For the Oracle E-Business Suite Release 12.2 installation example, a Power S824 is used that has two logical partitions. One logical partition is used for the Oracle E-Business Suite database server and another for the Oracle E-Business Suite application server.

For more information about IBM Power Systems servers with POWER8 technology and processors, see:

http://www.ibm.com/systems/power/index.html

#### 1.2.6 Benchmarking

IBM has demonstrated unmatched per core scalability for the Oracle E-Business Suite Release 12.1 (version 12.1.3) Extra Large Payroll batch benchmark for the Power S824 server. For more information about this benchmark result, see:

http://www.oracle.com/us/solutions/benchmark/ebs-r12-payora-lrg-ibm-p8-12-core-219
5365.pdf

## 1.3 System configuration

This section details the configuration that is needed before you install and upgrade Oracle E-Business Suite.

#### 1.3.1 Hardware and operating system

The Power S824 server with POWER8 technology and processors used for this example installation was configured as shown in Table 1-2.

| Host             | IBM Power S824                 |                                                          |  |
|------------------|--------------------------------|----------------------------------------------------------|--|
| Tier             | Application                    | Database                                                 |  |
| Processors       | 4 Cores                        | 4 Cores                                                  |  |
| Operating system | AIX 7.1 TL03 SP01 <sup>a</sup> | AIX 7.1 TL03 SP01 <sup>a</sup>                           |  |
| Memory           | 32 GB                          | 48 GB                                                    |  |
| Storage          | Local SAS Drives               | AIX OS on Local SAS drives<br>DB on IBM FlashSystem™ 840 |  |
| PowerVM - VIOS   | VIOS 2.2.3.3                   | VIOS 2.2.3.3                                             |  |

Table 1-2 Hardware and Software environment used for Oracle E-Business Suite Release 12.2

a. The minimum operating system requirement (64-bit) for Oracle E-Business Suite Release 12.2 is for AIX 7.1 TL01 SP03 or later (Apply IV36875 for TL02 SP01, SP02), and for AIX 6.1 TL07 SP03 or later (Apply IZ88880 for TL07, IV36851 for TL08 SP01, SP02)

**Note:** To fully use the new features and capabilities of the latest IBM Power Systems servers, install AIX 7.1 TL03 SP03.

IBM also provides support for earlier technology levels or service packs for AIX 7.1 and AIX 6.1 for Power Systems servers. When running with the lower levels, not all of the new features and capabilities of the POWER8 architecture will be available to use for the applications.

Table 1-3 shows the configuration of the database tier.

| Hardware resources      | Minimum                                                                                                    | Recommended                                                    |
|-------------------------|----------------------------------------------------------------------------------------------------|----------------------------------------------------------------|
| CPU (64-bit system)     | Two cores                                                                                                    | Two cores or more<br>(Increase based on workload)              |
| Memory                  | 10 GB                                                                                                    | 10 GB or more                                                  |
| DB Home directory       | 90 GB                                                                                                    | 90 GB or more<br>(Add 36 GB more for every<br>active language) |
| DB Home + Production DB | 90 GB                                                                                                    | 90 GB or more                                                  |
| DB Home + VIS DB        | 200 GB                                                                                                    | 200 GB or more                                                 |
| Temp space (TMPDIR)     | 6 GB                                                                                                    | 6 GB or more                                                   |
| Staging Space           | 200 GB                                                                                                    | 200 GB                                                         |
| Swap Space              | Swap space is equal size as RAM if RAM size is 2 GB to 16 GB<br>If RAM is more than 16 GB, then swap space is 16 GB |                                                                |

Table 1-3 Configuration of Oracle database tier

Table 1-4 shows the configuration of the application tier.

Table 1-4 Configuration of application tier

| Hardware resources                                              | Minimum                                                                                                    | Recommended <sup>a</sup>                                        |
|-----------------------------------------------------------------|----------------------------------------------------------------------------------------------------|-----------------------------------------------------------------|
| CPU (64-bit system)                                             | Two cores                                                                                                    | Two cores or more<br>(Increase based on workload)               |
| Memory                                                          | 6 GB                                                                                                    | 6 GB or more                                                    |
| Apps Home Directory space                                       | 144 GB                                                                                                    | 144 GB or more<br>(Add 16 GB more for every active<br>language) |
| S/W Stage Area + Log<br>and output files<br>Updates and Patches | 48 GB                                                                                                    | 60 GB or more                                                   |
| Temp space (TMPDIR)                                             | 6 GB                                                                                                    | 6 GB or more                                                    |
| Swap space                                                      | Swap space is equal size as RAM if RAM size is 2 GB to 16 GB<br>If RAM is more than 16 GB, then swap space is 16 GB |                                                                 |

a. Based on the installation experience, the recommended values provide enough resources for the installation of Oracle E-Business Suite Release 12.2.

#### 1.3.2 Software

The following software was installed for testing purposes:

- Oracle E-Business Suite Release 12.2
- ► Update patches for Oracle E-Business Suite Release 12.2 (version 12.2.4)
- VNC and extract packages, downloaded from the AIX Tool Box for Linux Applications at: http://www.ibm.com/systems/power/software/aix/linux/toolbox/date.html

## **1.4 Additional documentation**

Oracle software and documentation can be downloaded from the Oracle Software Delivery Cloud website at:

https://edelivery.oracle.com/

You need to have a valid license agreement with Oracle Corporation to download any software from the Oracle E-Delivery location.

The document library for Oracle E-Business Suite Release 12.2 is also publicly available at:

https://docs.oracle.com/cd/E51111\_01/current/html/homeset.html

See the My Oracle Support note "Oracle E-Business Suite Installation and Upgrade Notes Release 12 (12.2) for IBM AIX on Power Systems (64-bit): 1330703.1" for AIX system requirements.

The rest of this white paper follows the installation steps in the documents for installing on IBM AIX 7.1 specifically.

# 2

# Install Oracle E-Business Suite Release 12.2

This chapter describes the steps necessary for a complete installation of Oracle E-Business Suite on AIX.

This chapter includes the following sections:

- Pre-configuration steps
- Configure AIX
- Download and extract the installation files

## 2.1 Pre-configuration steps

Complete the following steps before beginning the installation of Oracle E-Business Suite on AIX:

- 1. Download all .zip installation files from the Oracle Software Delivery Cloud. This step requires a valid user name/password and legal agreement with Oracle.
- Extract all files to a staging location on the AIX server where the space is allocated for staging.

## 2.2 Configure AIX

Complete the steps in this section to configure AIX.

#### 2.2.1 Required file sets

The following file sets are required:

```
bos.adt.base
bos.adt.lib
bos.adt.libm
bos.perf.libperfstat
bos.perf.perfstat
bos.perf.proctools
rsct.basic.rte
rsct.compat.clients.rte
X11.motif.lib
```

You can check their availability on the nodes by issuing the following command:

```
lslpp -1 <fileset name>
```

If any of them are missing, install the missing packages from the AIX7.1 DVD.

#### 2.2.2 Required maintenance tools and their locations

Make sure that you have the following maintenance tools:

ar, ld, linkxLC, make, X Display Server

The linkxLC comes with part of the IBM XL C/C++ for AIX Runtime Environment. This can be downloaded from this website:

http://www.ibm.com/support/docview.wss?uid=swg24035416

Make sure that these utilities are in their listed directory locations:

- ► ar (/usr/bin/ar)
- ► Id (/usr/bin/ld)
- linkxLC (/usr/vacpp/bin/linkxLC)
- make (/usr/bin/make)
- X Display (/usr/bin/X11/X)

Add these directories to the PATH environment variable.

Install the sudo RPM package on the database tier and application tier if Oracle E-Business Suite Release 12.2 StartCD (version 12.2.0.49) is used. While installing the database using Rapid Install, the oracle user needs the sudo (root) privilege to run the /usr/bin/slibclean command to remove unused modules in kernel and library memory.

Download the sudo package (sudo-1.6.9p23-2noldap) from the AIX Toolbox for Linux Applications and install it on both tiers. The AIX Toolbox for Linux Applications is available at:

http://www.ibm.com/systems/power/software/aix/linux/toolbox/date.html

#### 2.2.3 OS environment

Using SMIT  $\rightarrow$  System Environments  $\rightarrow$  Change / Show Characteristics of Operating System, set Maximum number of PROCESSES allowed per user to 16384.

#### 2.2.4 Groups and users

As the root user, create the following groups and users:

Application tier:

```
mkgroup -'A' id='1000' adms='root' oinstall
mkgroup -'A' id='2000' adms='root' dba
mkuser id='1201' pgrp='oinstall' groups='dba' home='/home/applmgr' applmgr
```

Database tier:

```
mkgroup -'A' id='1000' adms='root' oinstall
mkgroup -'A' id='2000' adms='root' dba
mkuser id='1202' pgrp='oinstall' groups='dba' home='/home/oraprod' oraprod
```

#### 2.2.5 User limits

The user accounts that own the database and application tiers need to be set with the following limits on the nodes.

Edit the file /etc/security/limits as follows. The number -1 represents "unlimited". The parameter nofiles is required to set with a finite number of 65536. For example, in the database tier node:

Oraprod:

```
time = -1
file = -1
data = -1
stack = -1
memory = -1
coredump = -1
nofiles = 65536
```

On the application tier node:

applmgr:

```
time = -1
file = -1
data = -1
stack = -1
memory = -1
```

coredump = -1
nofiles = 65536

The new values are effective when a user establishes a new session. Use the command **ulimit** -a to list the limits that are set for the users.

#### 2.2.6 Kernel settings

Using the smit chgsys command, change the following parameters:

- Maximum number of PROCESSES allowed per user = 16384
- ARG/ENV list size in 4 K byte blocks = 1024

#### 2.2.7 Host names

Make sure that localhost is set in the file /etc/hosts:

127.0.0.1 localhost.localdomain localhost

Ensure the entries in the file /etc/hosts use this format:

[IP address][node name].[domain name][node name]

For example:

129.40.76.134 p232n134.pbm.ihost.com p232n134 # DB Tier node 129.40.76.133 p232n133.pbm.ihost.com p232n133 # Aps Tier node

#### 2.2.8 /etc/netsvc.conf

To be able to use the host names created above without having corresponding DNS entries, modify the file /etc/netsvc.conf to use the local hosts file to resolve host names before trying DNS lookup with this command:

hosts = local,bind

#### 2.2.9 Network tuning

Check the values of the following parameters and set the correct values by using the **no** command:

```
no -r -o rfc1323=1
no -r -o sb_max = 4194304
no -r -o tcp_ephemeral_high = 65500
no -r -o tcp_ephemeral_low = 9000
no -r -o udp_ephemeral_high = 65500
no -r -o udp_ephemeral_low = 9000
no -r -o tcp_recvspace=262144
no -r -o tcp_sendspace=262144
no -r -o udp_recvspace=262144
No -r -o udp_sendspace=262144
No -r -o tcp_timewait=1
```

To verify the values, use the command **no** -a (for example: **no** -a | egrep ephemeral).

#### 2.2.10 Environmental variable

Set the following environmental variable on both the application and database tiers: export AIXTHREAD SCOPE=S

#### 2.2.11 File system

Create file systems (/d01) on both the database and application tiers with enough space as mentioned in 1.3.1, "Hardware and operating system" on page 5:

 File system for database software and VIS database on the database tier, for example: /d01:

```
chown oraprod:oinstall /d01
chmod 775 /d01
```

File system for application tier components on the application tier, for example: /d01:

```
chown applmgr:oinstall /d01
chmod 775 /d01
```

► File system for staging and patches on the database tier, for example: /ebsr122:

```
chown oraprod:oinstall /ebsr122
chmod 775 /ebsr122
```

To make the staging file system available to the application tier, set up a remote mount as follows:

p232n134 : DB tier
p232n133 : Application tier

The file system /ebsr122 needs to be remotely mounted on p232n133. Complete these steps:

- 1. On p232n134:
  - a. Make an entry in the file /etc/exports as follows:

/ebsr122 -sec=sys:krb5p:krb5i:krb5:dh,rw

b. Start the nfsd and rpc.mountd services:

startsrc -s nfsd
startsrc -s rpc.mountd

- c. Issue the command export fs -a to export the directory /ebsr122.
- 2. On p232n133:
  - a. Make a directory called /ebsr122.
  - b. Issue the command mount -o rw,bg,hard,rsize=32768,wsize=32768,vers=3,intr,timeo=600,proto=tcp 129.40.76.134:/ebsr122 /ebsr122.

#### 2.2.12 Inventory location

Create the file /etc/oraInst.loc with the following entries on both tiers:

inventory\_loc=/u01/oraInventory
inst group=oinstall

### 2.3 Download and extract the installation files

Complete these steps for a complete installation of Oracle E-Business Suite on AIX:

1. Download all .zip installation files from the Oracle Software Delivery Cloud:

https://edelivery.oracle.com/

This website requires a valid user name/password and legal agreement with Oracle.

- 2. Download the following components to the staging area:
  - Oracle E-Business Suite Release 12.2.0 Rapid Install Start Here
  - Oracle E-Business Suite Release 12.2.0 Rapid Install (All Disks and Parts)
  - Oracle E-Business Suite Release 12.2.0 for AIX Rapid Install Technology One-Off Patches
  - Oracle WebLogic Server 11gR1 (10.3.6) Generic and Coherence
  - Oracle Fusion Middleware Web Tier Utilities 11g Patch Set 5 (11.1.1.6.0) for AIX
- 3. Extract all files to a staging location using a script buildStage.sh, which comes with the startCD as explained below.

See My Oracle Support note 1596433.1 for building a stage area in preparation for installing Oracle E-Business Suite Release 12.2.

Always use the latest startCD for new installations of Oracle E-Business Suite Release 12.2. The base release 12.2.0 comes with startCD 12.2.0.46. The latest startCD version 12.2.0.49 (p19378467\_R12\_GENERIC\_1of2.zip and p19378467\_R12\_GENERIC\_2of2.zip) can be downloaded by using patch 19378467.

The startCD version 12.2.0.46 is in the following three files. These files will not be extracted by the latest startCD version 12.2.0.49:

V35215-01\_1of3.zip V35215-01\_2of3.zip V35215-01\_3of3.zip

Manually extract the latest startCD, which creates the directory startCD.

The list of downloaded compressed files is in the directory /ebsr122/EBSR1220 as shown in Figure 2-1.

| 🛃 129.40.76.134 - PuTTY |                    |                           |
|-------------------------|--------------------|---------------------------|
| # pwd                   |                    | A                         |
| /ebsr122/EBSR1220       |                    |                           |
| # ls                    |                    |                           |
| .profile                | V37137-01 2of3.zip | V37146-01.zip             |
| V29845-01.zip           | V37137-01 3of3.zip | V37147-01.zip             |
| V29856-01.zip           | V37138-01_1of2.zip | V37148-01_1of2.zip        |
| V35215-01 lof3.zip      | V37138-01 2of2.zip | V37148-01 2of2.zip        |
| V35215-01 2of3.zip      | V37139-01 1of2.zip | V37149-01 1of2.zip        |
| V35215-01_3of3.zip      | V37139-01_2of2.zip | V37149-01_2of2.zip        |
| V37135-01.zip           | V37140-01.zip      | V37150-01 lof3.zip        |
| V37136-01 lof4.zip      | V37141-01.zip      | V37150-01 2of3.zip        |
| V37136-01 2of4.zip      | V37142-01.zip      | V37150-01 3of3.zip        |
| V37136-01 3of4.zip      | V37143-01.zip      | p18086193 R12 GENERIC.zip |
| V37136-01 4of4.zip      | V37144-01.zip      | startCD                   |
| V37137-01 lof3.zip      | V37145-01.zip      | unzip                     |
| 11                      |                    |                           |

Figure 2-1 Compressed files in /ebsr122/EBSR1220

4. Run the script buildStage.sh from the /ebsr122/EBSR1220/startCD/Disk1/rapidwiz/bin directory. This script extracts the compressed files for the selected operating system. Figure 2-2 shows the welcome window.

| 🗗 129.40.76.134 - PuTTY                     | x |
|---------------------------------------------|---|
|                                             | ^ |
|                                             |   |
|                                             |   |
|                                             |   |
|                                             |   |
| Copyright (c) 2002, 2013 Oracle Corporation |   |
| Redwood Shores, California, USA             |   |
| Oracle E-Business Suite Rapid Install       |   |
| Version 12.2.0                              |   |
|                                             |   |
|                                             |   |
|                                             |   |
|                                             |   |
| Press Enter to continue                     | = |
|                                             | - |

Figure 2-2 Running the buildStage.sh script

5. Select option 1 to create a stage area as shown in Figure 2-3.

| 129.40.76 | 5.134 - PuTTY                       |          |
|-----------|-------------------------------------|----------|
|           | Build Stage Menu                    | <b>^</b> |
| 1.        | Create new stage area               |          |
| 2.        | Copy patches to existing stage area |          |
| 3.        | List files in TechPatches directory |          |
| 4.        | Exit menu                           |          |
| Enter     | your choice [4]: 1                  |          |

Figure 2-3 Creating a stage area

6. Select option 3 for IBM AIX on Power Systems (64-bit) as shown in Figure 2-4.

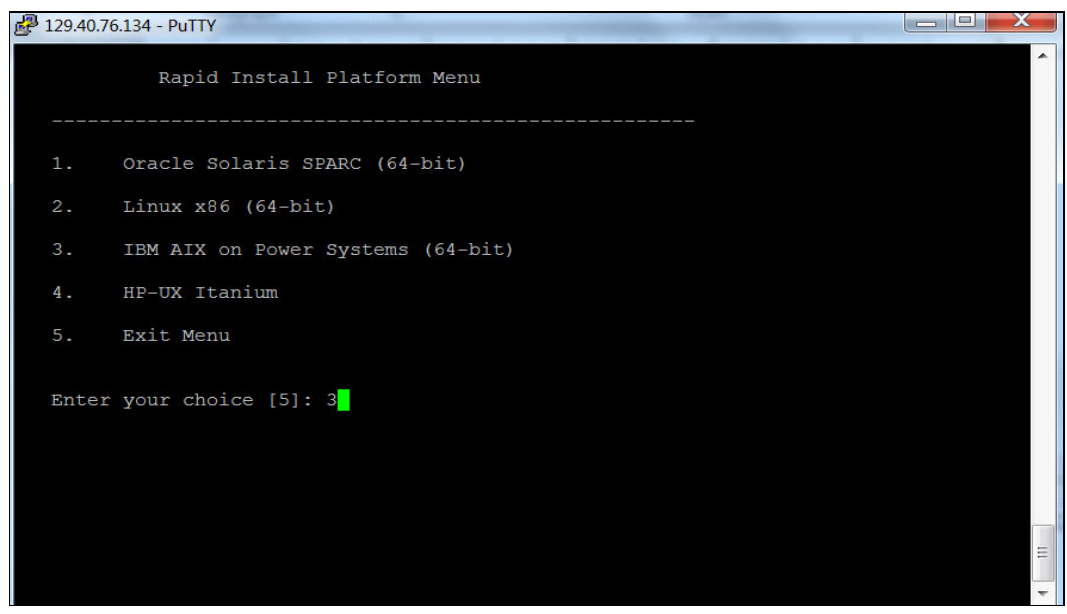

Figure 2-4 Selecting IBM AIX on Power Systems

7. Provide the directory name where the compressed files are stored as shown in Figure 2-5.

| 🛃 129.40.76.134 - PuTTY                                                                                                    | <u> </u> |
|----------------------------------------------------------------------------------------------------|----------|
| Running command:                                                                                                    | ^        |
| <pre>/ebsr122/EBSR1220/startCD/Disk1/rapidwiz/bin//jre/IBM_AIX/1.6.0/bin/java -classpath<br/>/ebsr122/EBSR1220/startCD/Disk1/rapidwiz/bin//jlib/emocmutl.jar:/ebsr122/EBSR1220/<br/>startCD/Disk1/rapidwiz/bin//jlib/ewt-3_4_22.jar:/ebsr122/EBSR1220/startCD/Disk1/rapidwiz/bin//jlib/share-1_18.jar:/ebsr122/EBSR1220/startCD/Disk1/rapidwiz/bin//jlib/share-1_18.jar:/ebsr122/EBSR1220/startCD/Disk1/rapidwiz/bin//jlib/share-1_18.jar:/ebsr122/EBSR1220/startCD/Disk1/rapidwiz/bin//jlib/share-1_18.jar:/ebsr122/EBSR1220/startCD/Disk1/rapidwiz/bin//jlib/ACC.JAR:/ebsr122/EBSR<br/>R1220/startCD/Disk1/rapidwiz/bin//jlib/netcfg.jar:/ebsr122/EBSR1220/startCD/Disk1/rapidwiz/bin//jlib/ojdbc14.jar:/ebsr122/EBSR1220/startCD/Disk1/rapidwiz/bin//jlib/OraInstaller.jar:/ebsr122/EBSR1220/startCD/Disk1/rapidwiz/bin//jlib/java oracle.app<br/>s.ad.rapidwiz.util.StageBuilder /ebsr122/EBSR1220/startCD/Disk1/rapidwiz/bin IBM_AIX</pre> |          |
| Specify the directory containing the zipped installation media:<br>/ebsr122/EBSR1220                                                                                                    |          |
|                                                                                                    |          |
|                                                                                                    | +        |

Figure 2-5 Entering the directory name

8. Press Enter to continue. The window that is shown in Figure 2-6 is displayed.

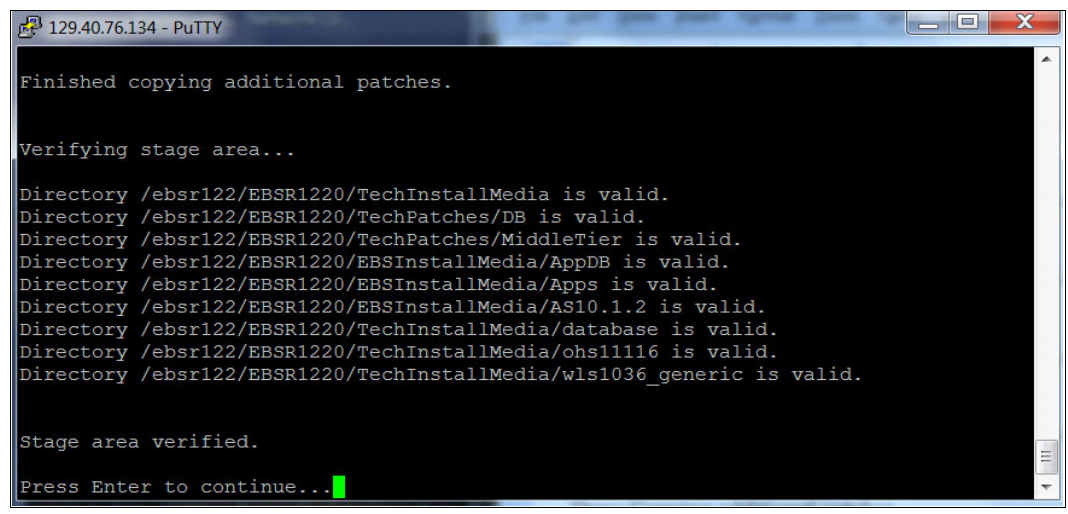

Figure 2-6 Verification of stage area

9. Enter 4 to exit from the menu as shown in Figure 2-7.

| 🛃 129.40.76.134 - PuTTY                                                                |   |
|----------------------------------------------------------------------------------------|---|
| Build Stage Menu                                                                       | • |
| <ol> <li>Create new stage area</li> <li>Copy patches to existing stage area</li> </ol> |   |
| 3. List files in TechPatches directory                                                 |   |
| 4. Exit menu                                                                           |   |
| Enter your choice [4]: 4                                                               |   |
|                                                                                        |   |
|                                                                                        |   |

Figure 2-7 Exiting the menu

10.After building the stage area, you will see new directories in the staging area as shown in Figure 2-8.

| 🗗 129.40.76.134 - PuTTY                                                                                                    |                                                                                                    |                                                                                                    |
|----------------------------------------------------------------------------------------------------|----------------------------------------------------------------------------------------------------|----------------------------------------------------------------------------------------------------|
| <pre>\$ 129.40.76.134 - PullY<br/>\$ 1s<br/>EBSInstallMedia<br/>TechInstallMedia<br/>TechPatches<br/>V29845-01.zip<br/>V35215-01_1of3.zip<br/>V35215-01_2of3.zip<br/>V35215-01_3of3.zip<br/>V37135-01.zip<br/>V37136-01_1of4.zip<br/>V37136-01_2of4.zip<br/>V37136-01_3of4.zip<br/>V37136-01_4of4.zip<br/>\$</pre> | V37137-01_10f3.zip<br>V37137-01_20f3.zip<br>V37137-01_30f3.zip<br>V37138-01_10f2.zip<br>V37138-01_20f2.zip<br>V37139-01_10f2.zip<br>V37139-01_20f2.zip<br>V37140-01.zip<br>V37141-01.zip<br>V37141-01.zip<br>V37143-01.zip<br>V37145-01.zip | V37146-01.zip<br>V37147-01.zip<br>V37148-01_10f2.zip<br>V37148-01_20f2.zip<br>V37149-01_10f2.zip<br>V37149-01_20f2.zip<br>V37150-01_20f3.zip<br>V37150-01_20f3.zip<br>P18086193_R12_GENERIC.zip<br>startCD<br>unzip |
|                                                                                                    |                                                                                                    | <b>~</b>                                                                                                    |

Figure 2-8 Directories shown in the staging area

# Installing Oracle E-Business Suite using Rapid Install

Rapid Install uses a wizard to install Oracle E-Business Suite in either Express or Standard mode. The example installation is in Standard mode, which prompts for all configuration values and gives a better understanding of the installed components. Express mode uses default settings, so it requires fewer inputs from the user.

This chapter includes the following sections:

- Rapid Install: Standard
- Rapid Install: Database tier
- Rapid Install: Application tier

# 3.1 Rapid Install: Standard

Rapid install in Standard mode installs the following technology products:

- ► Oracle Database Enterprise Edition 11g (11.2.0.3)
- Oracle Applications Server 10g Forms and Reports
- Oracle Fusion middleware 11g WebLogic Server
- Oracle Fusion middleware 11g Web tier
- Java development kit

## 3.2 Rapid Install: Database tier

To install Oracle E-Business Suite on the database tier, complete these steps:

- 1. As a root user, run the /usr/sbin/slibclean command to remove any currently unused modules in kernel and library memory.
- 2. Start the Virtual Network Computing (VNC) server on the database tier node as an Oracle user. In the example installation, the user is named oraprod.
- Using the VNC client on your desktop or notebook, start a session for connecting to the VNC server.
- Go to /ebsr122/ebsr1220/startCD/Disk1/rapidwiz and enter the following command in the prompt:
  - \$ ./rapidwiz

This action opens the following graphical user interface (GUI) window that is shown in Figure 3-1. Click **Next**.

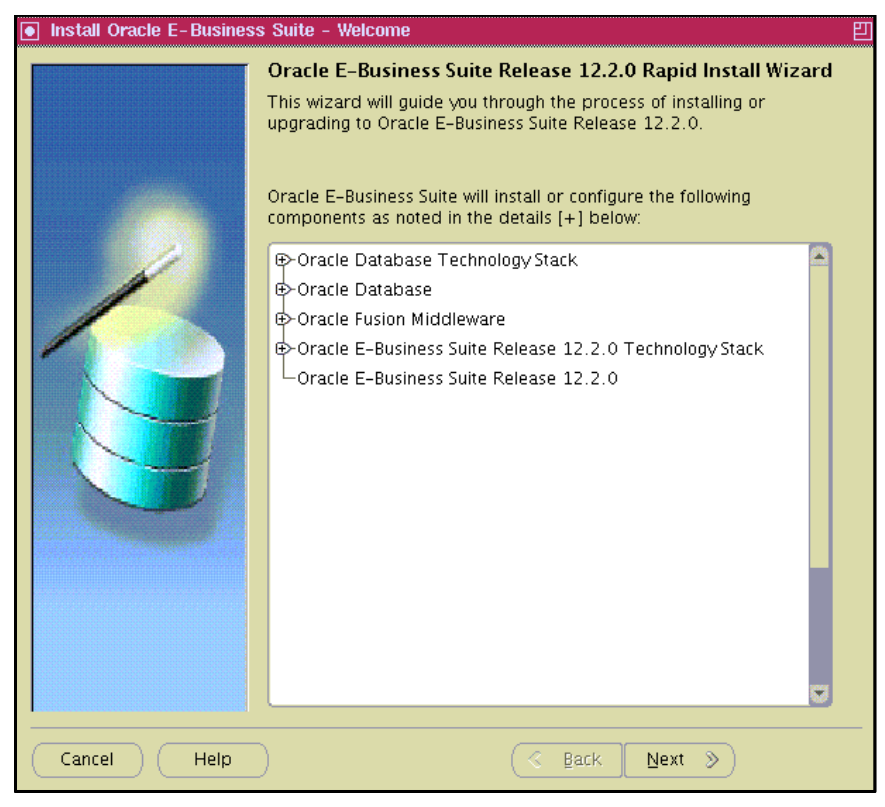

Figure 3-1 Rapid Install wizard

5. Select **Install Oracle E-Business Suite Release 12.2.0** as shown in Figure 3-2, which is a standard installation option, and click **Next**.

| Install Oracle E-Busines | :s Suite - Wizard Operation 🏻 🏻 🏻 🏻 🏻 🖽                                                                                                    |
|--------------------------|----------------------------------------------------------------------------------------------------|
|                          | <ul> <li>Wizard Operation</li> <li>Wizard provides a series of screens for either creating a new installation (using the Express option if required), or performing an upgrade to Release 12.2.0 from an existing version.</li> <li>Click Help for details of the options available.</li> <li>Install Oracle E-Business Suite Release 12.2.0</li> <li>Use Express Install</li> <li>Upgrade to Oracle E-Business Suite Release 12.2.0</li> </ul> |
| Cancel Help              | G Back Next >>                                                                                                    |

Figure 3-2 Selecting Install Oracle E-Business Suite

6. Provide the relevant information to be notified if there is an update on this software such as security patch updates as shown in Figure 3-3. Click **Next**.

| 💿 Install Oracle E-Business Suite - Oracle Configuration Manager Details 🛛 🛛 🖽 |                                                                                                    |                                                                            |  |  |  |  |  |
|--------------------------------------------------------------------------------|----------------------------------------------------------------------------------------------------|----------------------------------------------------------------------------|--|--|--|--|--|
|                                                                                | Provide your email add<br>issues, install the proo<br>manager. <u>View details.</u><br>E <u>m</u> ail: | dress to be informed of security<br>duct and initiate configuration        |  |  |  |  |  |
|                                                                                |                                                                                                    | Easier for you if you use your My Oracle<br>Support email address/username |  |  |  |  |  |
|                                                                                | I wish to receive security u                                                                           | updates via My Oracle Support                                              |  |  |  |  |  |
|                                                                                | My Oracle Support Password:                                                                            |                                                                            |  |  |  |  |  |
|                                                                                |                                                                                                    |                                                                            |  |  |  |  |  |
| Cancel Help                                                                    | $\supset$                                                                                              | 🔇 Back Next »                                                              |  |  |  |  |  |

Figure 3-3 Entering relevant information

If you do not fill in the fields, a window opens that asks you to confirm to proceed without providing the information as shown in Figure 3-4. Based on criticality of this installation, click **Yes** and continue, or click **No**, enter the information, and proceed to the next window.

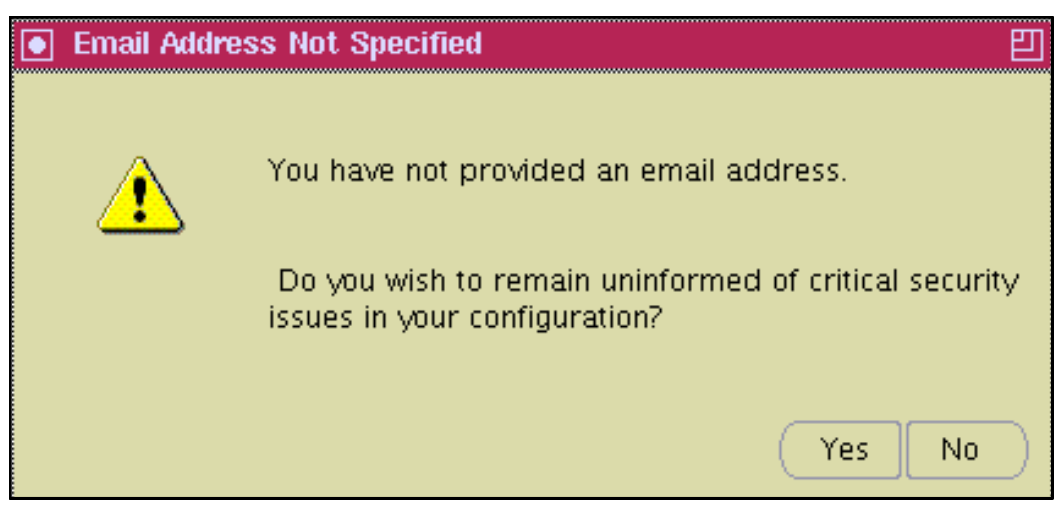

*Figure 3-4 Confirm not specifying an email address* 

7. Select **Create a new configuration** because this is a new installation as shown in Figure 3-5. This configuration file is used while installing the application tier on another node. Click **Next**.

| Install Oracle E-Busines | ss Suite - Configuration Choice 빋                                                                                                    |  |  |  |  |
|--------------------------|----------------------------------------------------------------------------------------------------|--|--|--|--|
|                          | Configuration Choice<br>If this is a new install, you will need to create a new system<br>configuration. Alternatively, you can continue from a previous install,<br>using the configuration information stored in the E-Business Suite<br>database. |  |  |  |  |
|                          | Do you want to create a new configuration or load a saved one?<br>© Create a new configuration<br>○ Load the following saved configuration                                                                                                    |  |  |  |  |
|                          | dbserver.company.com:SID:dbport Browse                                                                                                    |  |  |  |  |
|                          | Weblogic Server Password                                                                                                    |  |  |  |  |
|                          | Apps OS User Password                                                                                                    |  |  |  |  |
|                          | Apps DB User Password                                                                                                    |  |  |  |  |
|                          |                                                                                                    |  |  |  |  |
| Cancel Help              |                                                                                                    |  |  |  |  |

Figure 3-5 Creating a configuration

8. Figure 3-6 shows a list of default ports selected for different components. You can change these port numbers if wanted. Click **Next**.

| Install Oracle E-Business | 💽 Install Oracle E-Business Suite - Global System Settings 🛛 🛛 🖽                                                                                                    |           |         |           |        |  |  |  |  |  |
|---------------------------|----------------------------------------------------------------------------------------------------|-----------|---------|-----------|--------|--|--|--|--|--|
|                           | Global System Setting                                                                                                    | js        |         | _         |        |  |  |  |  |  |
|                           | The Port Pool mechanism is used to specify a set of port values<br>for an Applications system. Each pool uses a unique set of<br>values, allowing multiple environments to co-exist on the same host.<br>Individual port values can be changed using the Edit Ports button. |           |         |           |        |  |  |  |  |  |
|                           |                                                                                                    | File Syst | em 1    | File Syst | em 2   |  |  |  |  |  |
|                           | Port Pool:                                                                                                    | 0         | •       | 1         | -      |  |  |  |  |  |
|                           | Derived Port Settings:                                                                                                    |           |         |           |        |  |  |  |  |  |
|                           | OC4J AJP Port Range for Fo                                                                                                    | orms–c4ws | 26000-2 | 60 26005- | -260 🔷 |  |  |  |  |  |
|                           | OC4J RMI Port Range for O                                                                                                    | acore     | 20000-2 | 00 20005- | -200   |  |  |  |  |  |
|                           | OC4J RMI Port Range for F                                                                                                    | orms      | 20500-2 | 05 20505- | -205   |  |  |  |  |  |
|                           | OC4J RMI Port Range for H                                                                                                    | ome       | 21000-2 | 10 21005- | -210   |  |  |  |  |  |
|                           | OC4J RMI Port Range for O                                                                                                    | afm       | 25500-2 | 55 25505- | -255   |  |  |  |  |  |
|                           | OC4J RMI Port Range for F                                                                                                    | orms-c4ws | 27500-2 | 75 27505- | -275   |  |  |  |  |  |
|                           | DB ONS Local Port                                                                                                    |           | 6300    | 6301      |        |  |  |  |  |  |
|                           | DB ONS Remote Port                                                                                                    |           | 6400    | 6401      |        |  |  |  |  |  |
|                           | Oracle Connection Manage                                                                                                    | r Port    | 1521    | 1522      |        |  |  |  |  |  |
|                           |                                                                                                    |           | (       | Edit Po   | orts   |  |  |  |  |  |
|                           |                                                                                                    |           |         |           |        |  |  |  |  |  |
| Cancel Help               | )                                                                                                    | (∢ B      | ack 🛛 🖸 | lext »    |        |  |  |  |  |  |

Figure 3-6 Default ports
9. Provide input to configure the database tier p232n134 (Figure 3-7). In this installation, the default single instance database is used. Click **Next**.

| Install Oracle E-Busine | ss Suite - Database Node  |                          | 巴       |
|-------------------------|---------------------------|--------------------------|---------|
|                         | Database Node Config      | uration                  |         |
|                         |                           |                          |         |
|                         | Database Type             | Vision Demo Database 🔹 👻 |         |
|                         | Database SID              | VIS                      | ]       |
|                         | Database Host Name        | p232n134                 | ]       |
|                         | DNS Domain Name           | pbm.ihost.com            | ]       |
|                         | Database Operating System | IBM AIX 👻                | ]       |
|                         | Database OS User          | oraprod                  | ]       |
|                         | Database OS Group         | oinstall                 | ]       |
|                         | Database Base Dir         | /d01/oracle/VIS          | Browse  |
|                         | Database Home Dir         | /d01/oracle/VIS/11.2.0   | Browse  |
|                         | Datafiles Dir             | /d01/oracle/VIS/data     | Browse  |
|                         | Storage Type              | File System 👻            | ]       |
|                         | RAC                       | Shared OracleHome        |         |
|                         | Instance Prefix           | VIS RAG                  | E Nodes |
|                         |                           |                          |         |
|                         |                           |                          |         |
| Cancel Help             | )                         | 🔇 Back Next >>           |         |

Figure 3-7 Configuring the database node p232n134

| Install Oracle E-Busines | ss Suite - Primary Application | ns Node                        | ŋ      |
|--------------------------|--------------------------------|--------------------------------|--------|
|                          | Primary Applications N         | ode Configuration              |        |
|                          | Primary Host Name              | p232n133                       | ]      |
|                          | DNS Domain Name                | pbm.ihost.com                  | ]      |
| 5-11                     | Operating System               | IBM AIX 👻                      | ]      |
|                          | Apps OS User                   | appimgr                        | ]      |
|                          | Apps OS Group                  | oinstall                       | ]      |
|                          | Apps Base Dir                  | /d01/oracle/VIS                | Browse |
|                          | Apps Instance Dir              | /d01/oracle/VIS                | Browse |
|                          | File System 1 Base Dir         | /d01/oracle/VIS/fs1            | ]      |
|                          | File System 2 Base Dir         | /d01/oracle/VIS/fs2            | ]      |
|                          | File System 1 Instance Dir     | /d01/oracle/VIS/fs1/inst       | ]      |
|                          | File System 2 Instance Dir     | /d01/oracle/VIS/fs2/inst       | ]      |
|                          | Non-Editioned File System      | /d01/oracle/VIS/fs_ne          | ]      |
| a said                   | APPLCSF Dir                    | /d01/oracle/VIS/fs_ne/inst/VIS | ]      |
|                          | AppsLog Distribution           | Single 👻                       | ]      |
|                          |                                | Edit Services                  |        |
| Cancel Help              | )                              | 🔇 Back Next >>                 |        |

10.Provide input to configure application tier on another node, p232n133 (Figure 3-8). Click **Next**.

Figure 3-8 Configuring the database node p232n133

| 11. Figure 3-9 shows a field with | the default WLS | Admin User. | You can use | this name or |
|-----------------------------------|-----------------|-------------|-------------|--------------|
| modify it. Click Next.            |                 |             |             |              |

| Install Oracle E-Busines | ss Suite – Application User Information<br>Application User Information | <b>巴</b> |
|--------------------------|-------------------------------------------------------------------------|----------|
|                          | WLS Admin User                                                          | weblogic |
|                          | WLS Admin Password                                                      |          |
|                          | Confirm WLS Admin Password                                              |          |
|                          | Apps OS User                                                            | appimgr  |
|                          | Apps OS User Password                                                   |          |
|                          | Confirm Apps OS User Password                                           |          |
|                          | Change Default Passwords                                                |          |
|                          | Apps DB User Password                                                   |          |
|                          | Confirm Apps DB User Password                                           |          |
|                          | SYSTEM DB User Password                                                 |          |
|                          | Confirm SYSTEM DB User Password                                         |          |
|                          | Products DB Users Password                                              |          |
|                          | Confirm Products DB Users Password                                      |          |
|                          | SYSADMIN User Password                                                  |          |
|                          | Confirm SYSADMIN User Password                                          |          |
| Cancel Help              | G Back                                                                  | Next »   |

Figure 3-9 Application User Information window

12. Figure 3-10 shows node information for the database and application tiers. Validate them and then click **Next**.

| Install Oracle E-Busines | s Suite - Node Information |              | 巴                |
|--------------------------|----------------------------|--------------|------------------|
|                          | Node Information           |              |                  |
|                          | Service.                   | Node Name    | Operating System |
|                          | 📝 🧻 Database Node          | p232n134     | IBM AIX          |
|                          | 🛛 🧭 📋 Primary Apps Node    | p232n133     | IBM AIX          |
|                          |                            |              | Add Server       |
| Cancel Help              |                            | 🖇 🛚 Back 📃 🛛 | ext »            |

Figure 3-10 Node information for database and application tiers

A progress window is displayed as shown in Figure 3-11.

| ■ System Check Status                                                                                                    | 凹 |
|----------------------------------------------------------------------------------------------------|---|
| The Rapid Install Wizard is performing system checks.                                                                                                    |   |
|                                                                                                    |   |
| Mid Tiers connectivity Check :<br>command: /usr/sbin/ping -c 1 p232n133<br>PING p232n133.pbm.ihost.com (129.40.76.133): 56 data bytes<br>64 bytes from 129.40.76.133: icmp_seq=0 ttl=255 time=0 ms                 |   |
| p232n133.pbm.ihost.com ping statistics<br>1 packets transmitted, 1 packets received, 0% packet loss<br>round-trip min/avg/max = 0/0/0 ms                                                                           |   |
| Mid-tier host ping has succeeded<br>command: /usr/sbin/ping -c 1 p232n133.pbm.ihost.com<br>PING p232n133.pbm.ihost.com (129.40.76.133): 56 data bytes<br>64 bytes from 129.40.76.133: icmp_seq=0 ttl=255 time=0 ms |   |
| p232n133.pbm.ihost.com ping statistics<br>1 packets transmitted, 1 packets received, 0% packet loss<br>round-trip min/avg/max = 0/0/0 ms                                                                           |   |
| Mid-tier host domain ping has succeeded                                                                                                    |   |
| Check Completed.<br>Database Pre-install Checks<br>These checks might take a few minutes                                                                                                    |   |
| Add Server                                                                                                    |   |
| Cancel Help ( Back Next >)                                                                                                    |   |

Figure 3-11 Validating parameters

13. The validation results are shown in Figure 3-12. If there is an issue with any of the validations, it shows here. Click **Next**.

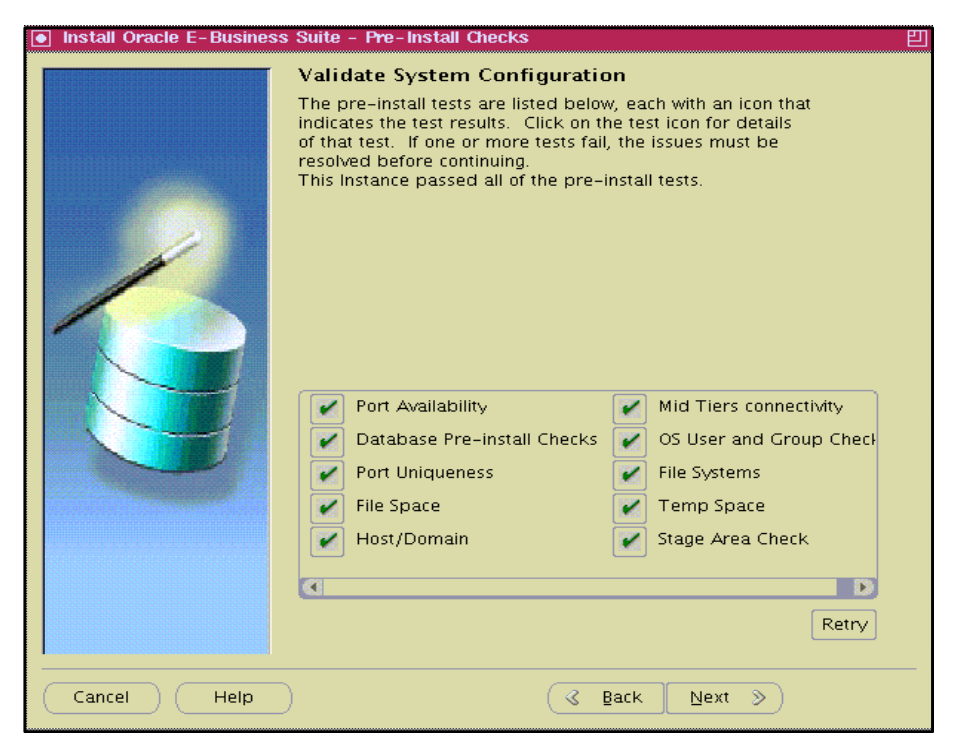

Figure 3-12 Validating the system configuration

14. After all the validation is successfully done, the software and nodes are ready for the installation as shown in Figure 3-13.

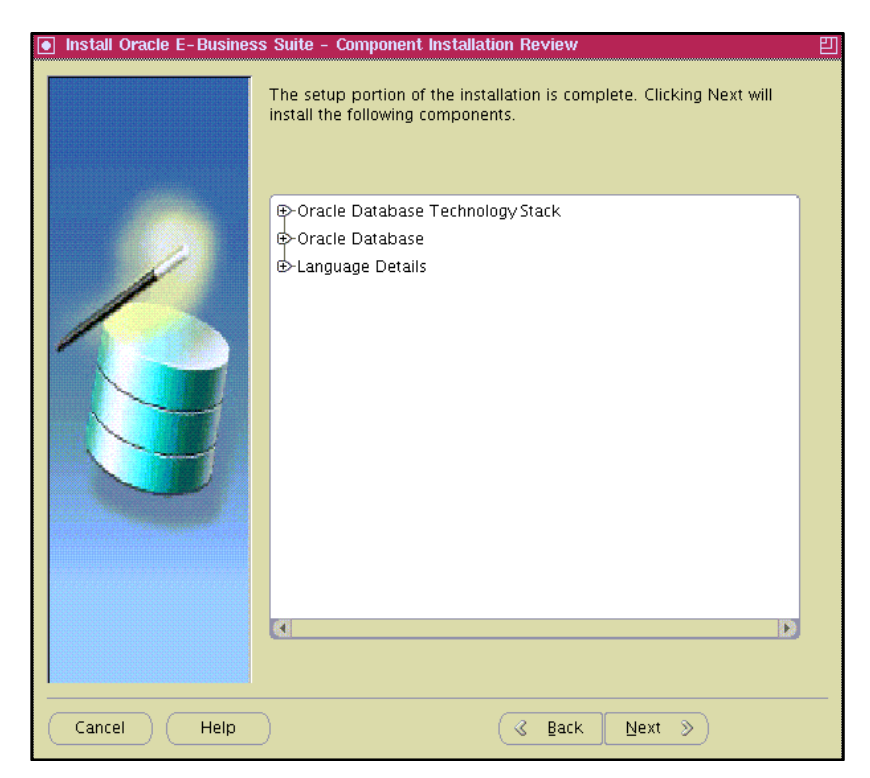

Figure 3-13 Installation window

You can expand the list to see what software is going to be installed on the database tier as shown in Figure 3-14. Click **Next**.

| Install Oracle E-Busines | s Suite - Component Installation Review                                                                    | 凹 |
|--------------------------|----------------------------------------------------------------------------------------------------|---|
|                          | The setup portion of the installation is complete. Clicking Next will<br>install the following components. |   |
|                          | <ul> <li>Oracle Database TechnologyStack</li></ul>                                                         |   |
| Cancel Help              | G Back Next >>                                                                                             |   |

Figure 3-14 Expanding the list to see the software being installed

15. The database software is installed with VIS database. The log file location of the installation is displayed on the operator console. For this installation, the log file can be seen at /d01/oracle/VIS/11.2.0/appsutil/log/VIS\_p232n134.

After the completion of the installation, the window shown in Figure 3-15 displays the successful validation. Click **Next** to complete the database tier installation.

| Install Oracle E-Busines  | ss Suite - Post-Install Checks                                                                                                    | 凹 |
|---------------------------|----------------------------------------------------------------------------------------------------|---|
| Install Oracle E- Busines | Source - Post-Install Checks Validate Completed Installation The post-install check inspects your system for a completed installation. The list below shows the tests that were performed and the results. Click on the test icon for details. This Instance passed all of the post-install tests. This Instance passed all of the post-install tests.           Image: Configuration Upload |   |
| Cancel Help               | G Back Next >>                                                                                                    |   |

Figure 3-15 Validating the completed installation

16. The database tier installation is now complete (Figure 3-16).

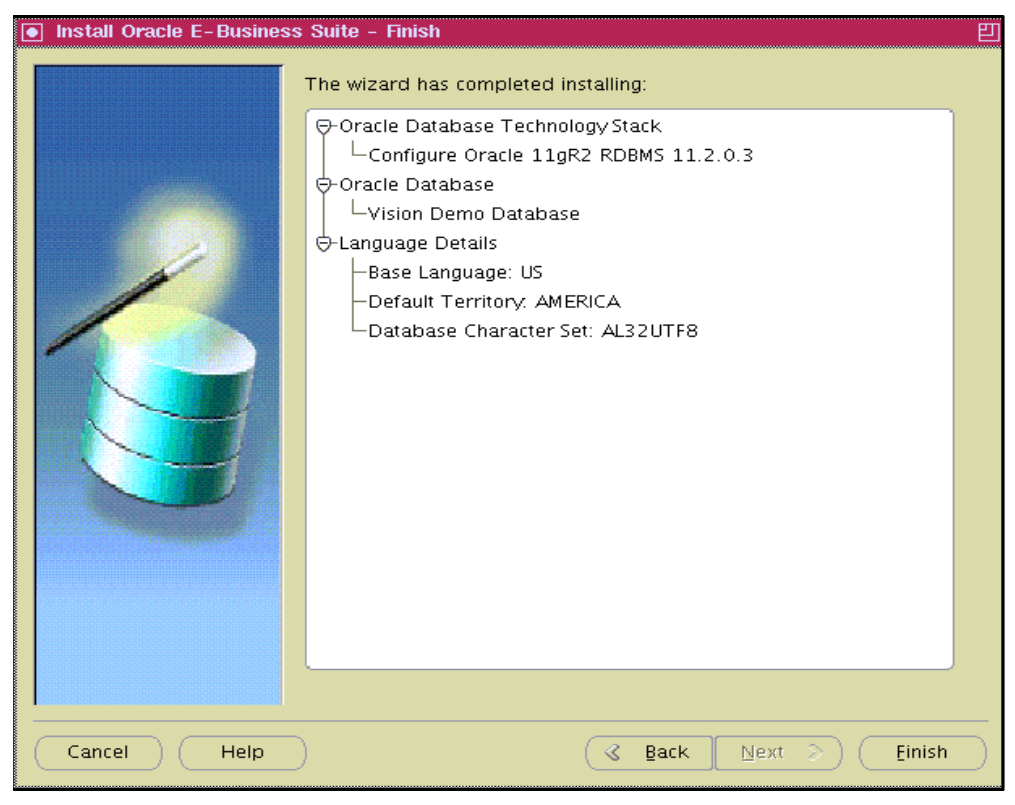

Figure 3-16 Installation complete window

# 3.3 Rapid Install: Application tier

After successful installation of the database tier, install the application tier. The software staging area /ebsr122 was remotely mounted on the application tier node as mentioned in the 2.2.11, "File system" on page 13.

To install the Oracle E-Business Suite on the application tier, complete these steps:

- 1. Log in to the application tier node as the user that will be installing the application tier components. In the example installation, app1mgr is the user to install the application tier components using the rapidwiz wizard.
- 2. Make sure the executable files of the tools mentioned in 2.2.2, "Required maintenance tools and their locations" on page 10 are added to the PATH environment variable.
- Start a VNC server for accessing the application tier node in GUI mode. From a VNC client, connect to the VNC server and change the directory to /ebsr122/EBSR1220/startCD/Disk1/rapidwiz.

- 4. Run the **rapidwiz** command at the prompt, which opens the installation window as shown in Figure 3-17. Click **Next** to begin.
  - \$ ./rapidwiz

| Install Oracle E-Busines | s Suite - Welcome                                                                                                    | E |
|--------------------------|----------------------------------------------------------------------------------------------------|---|
|                          | Oracle E-Business Suite Release 12.2.0 Rapid Install Wizard This wizard will guide you through the process of installing or upgrading to Oracle E-Business Suite Release 12.2.0. Oracle E-Business Suite will install or configure the following components as noted in the details [+] below: Oracle Database Technology Stack Oracle Database Oracle E-Business Suite Release 12.2.0 Technology Stack Oracle E-Business Suite Release 12.2.0 |   |
| Cancel Help              | ) (< Back Next >)                                                                                                    |   |

Figure 3-17 Rapid Install wizard welcome window

5. Select the same type of installation that was chosen during the database tier installation (Figure 3-18). Click **Next**.

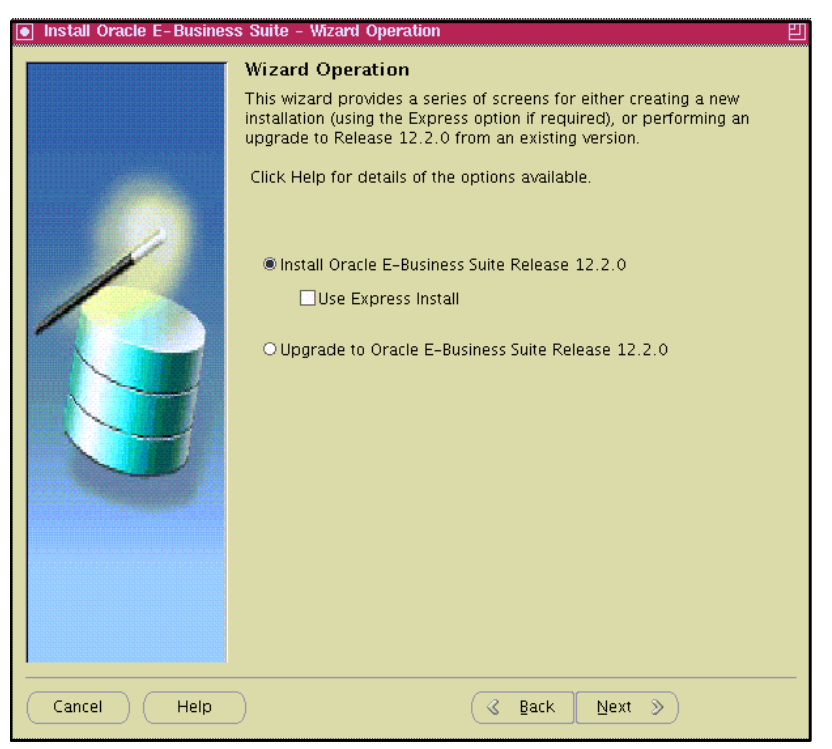

Figure 3-18 Selecting to install Oracle E-Business Suite

6. Complete the fields in Figure 3-19 based on your requirements. For the example installation, the fields were left blank. Click **Next**.

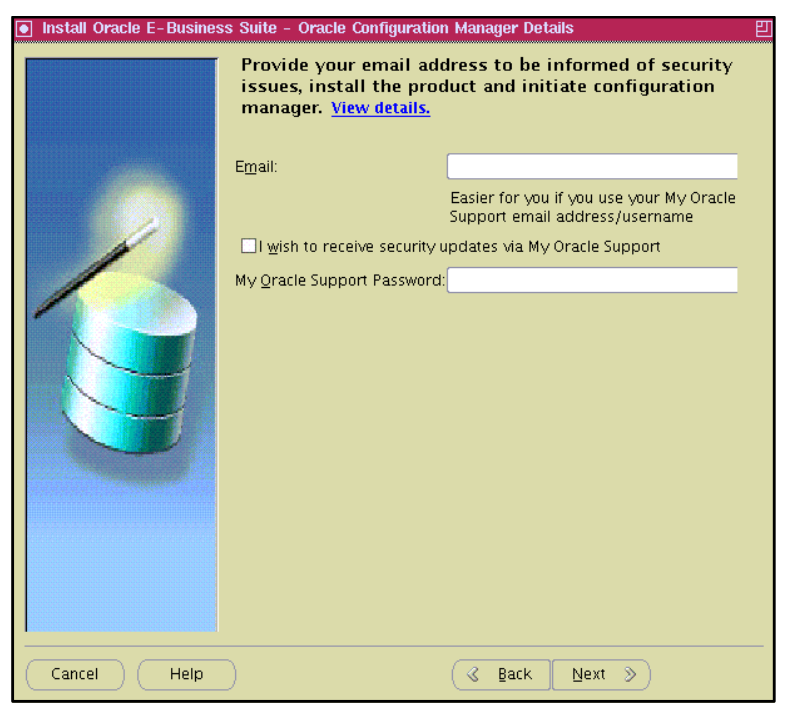

Figure 3-19 Providing email address for security alerts

A warning message is displayed if you left the email blank. If you did so deliberately, click **Yes**. Otherwise, click **No** and enter the email address in the previous window.

7. Figure 3-20 shows the configuration window. This is preloaded with the configuration input that was provided at the time of the database tier installation. Enter the database server host name, instance ID, and port number separated by colons (:).

Alternatively, a configuration file can be copied from the database tier (/d01/oracle/VIS/11.2.0/appsutil/conf\_VIS.txt) to the application tier location such as /home/applmgr by clicking **Browse** and navigating to it.

Enter the following passwords:

- WebLogic server: Enter a new password
- Apps OS user (applmgr): Enter the password that was created for the OS user
- Apps DB user (apps): Enter the default password apps for the DB user.

| Install Oracle E-Busines | ss Suite - Configuration Choice                                                                                                    | 四                                                                      |
|--------------------------|----------------------------------------------------------------------------------------------------|------------------------------------------------------------------------|
|                          | Configuration Choice                                                                                                    |                                                                        |
|                          | If this is a new install, you will need to creat<br>configuration. Alternatively, you can continu<br>using the configuration information stored ir<br>database. | e a new system<br>e from a previous install,<br>1 the E-Business Suite |
|                          | Do you want to create a new configuration o                                                                                                    | r load a saved one?                                                    |
|                          | O create a new configuration                                                                                                    |                                                                        |
|                          | Load the following saved configuration                                                                                                    |                                                                        |
|                          | p232n134.pbm.ihost.com:VIS:1531                                                                                                    | Browse                                                                 |
|                          | Weblogic Server Password                                                                                                    | *****                                                                  |
|                          |                                                                                                    |                                                                        |
|                          | Apps OS User Password                                                                                                    | *****                                                                  |
|                          | Apps DB User Password                                                                                                    | ****                                                                   |
|                          |                                                                                                    |                                                                        |
| Cancel Help              | Sack                                                                                                    | Next »                                                                 |

Figure 3-20 Configuration Choice window

8. If the saved configuration is accessed as mentioned above, the system checks are performed. After the system checks are completed, the pre-installation validation window is shown (Figure 3-21). Fix any errors and warnings on the system. The details of the errors and warnings can be seen by clicking the appropriate button. Click **Next** to continue.

| Install Oracle E-Busines | s Suite - Pre-Install Checks                                                                                                    | 민                                                                                                    |
|--------------------------|----------------------------------------------------------------------------------------------------|----------------------------------------------------------------------------------------------------|
|                          | Validate System Configu                                                                                                    | ration                                                                                                    |
|                          | The pre-install tests are listed<br>indicates the test results. Click<br>of that test. If one or more test<br>resolved before continuing.<br>This Instance passed all of the | below, each with an icon that<br>. on the test icon for details<br>ts fail, the issues must be<br>pre-install tests.                                                                      |
|                          | <ul> <li>Port Availability</li> <li>Database Install Check</li> <li>Port Uniqueness</li> <li>File Space</li> <li>Host/Domain</li> <li>System Utilities</li> </ul>            | <ul> <li>OS User and Group Check</li> <li>Apps user DB Connection</li> <li>File Systems</li> <li>Temp Space</li> <li>Stage Area Check</li> <li>Web Server Install Prerequisite</li> </ul> |
| Cancel Help              | ) (                                                                                                    | 🔇 Back Next >                                                                                                    |

Figure 3-21 Validating the system configuration

9. Figure 3-22 shows a list of the software components that are going to be installed on the application tier node. Click **Next** to begin the installation.

| Install Oracle E-Busines | s Suite – Component Installation Review                                                                    | 凹 |
|--------------------------|----------------------------------------------------------------------------------------------------|---|
|                          | The setup portion of the installation is complete. Clicking Next will<br>install the following components. |   |
| Cancel Help              | ) 🕜 Back Next >>                                                                                           |   |

Figure 3-22 List of software components to be installed

The window shown in Figure 3-23 shows the progress status of the installation.

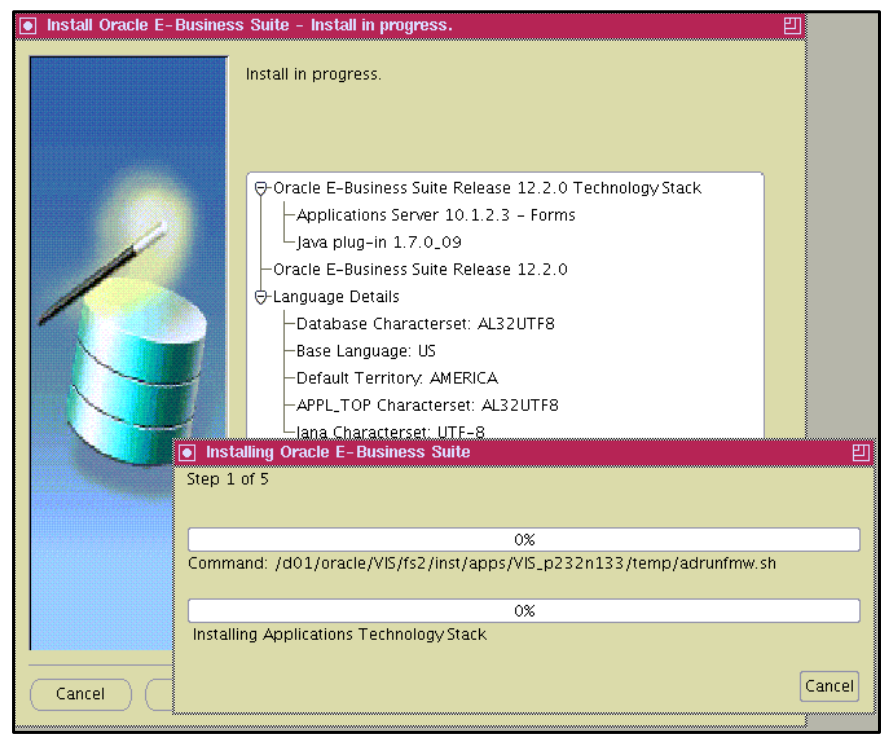

Figure 3-23 Installation progress window

10. When the installation is completed, the post-install checks windows (Figure 3-24) is shown. If there are any "!" marks or "x" marks shown on the buttons, resolve each one and rerun the postinstallation validation. Click **Next** when this process is complete.

| Install Oracle E-Busines | s Suite - Post-Install Checks<br>Validate Completed Install                                                                                                    | 민<br>lation                                                                                            |
|--------------------------|----------------------------------------------------------------------------------------------------|----------------------------------------------------------------------------------------------------|
|                          | The post-install check inspects we installation. The list below shows and the results. Click on the test if This Instance passed all of the post-instance passed all of the post-instance pass | our system for a completed<br>the tests that were performed<br>icon for details.<br>ost-install tests. |
| Cancel Help              | ) (4                                                                                                    | Back Next >                                                                                            |

Figure 3-24 Validate Completed Installation window

11. Figure 3-25 shows the list of components that are installed on the application tier node. Click **Connect to Oracle E-Business Suite Release 12.2**.

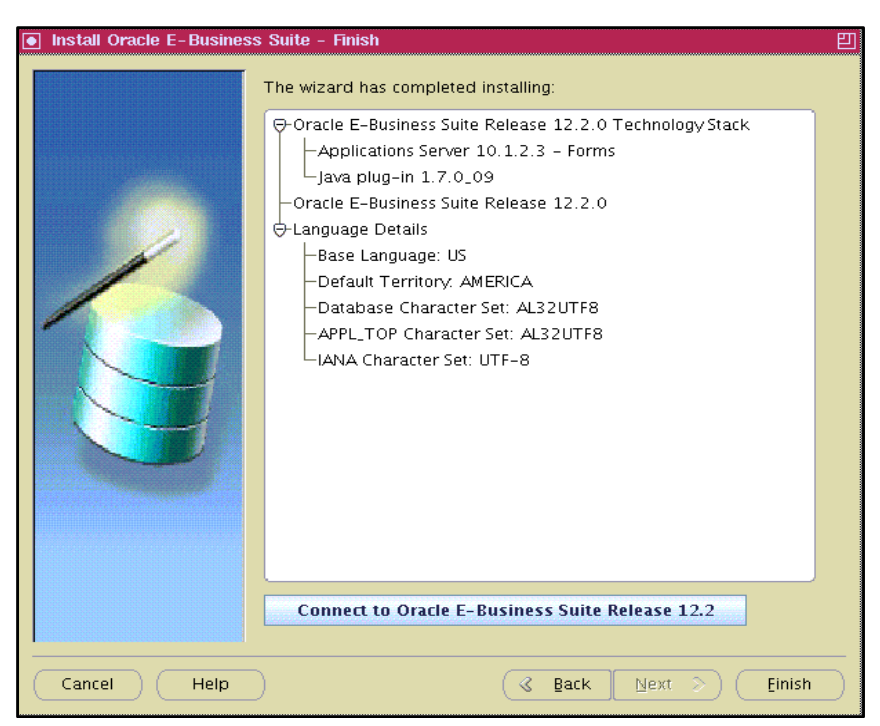

Figure 3-25 List of components installed on the application tier node

This requires that a browser is installed on your application tier node and the browser program set in the PATH. The Oracle E-Business Suite Release 12.2 environment can be accessed from another node, such as a Windows or a Linux server that has a web browser installed:

- http://p232n133.pbm.ihost.com:8000/0A\_HTML/AppsLogin
- 12.In the login window (Figure 3-26), use the default user name of SYSADMIN, and the password sysadmin.

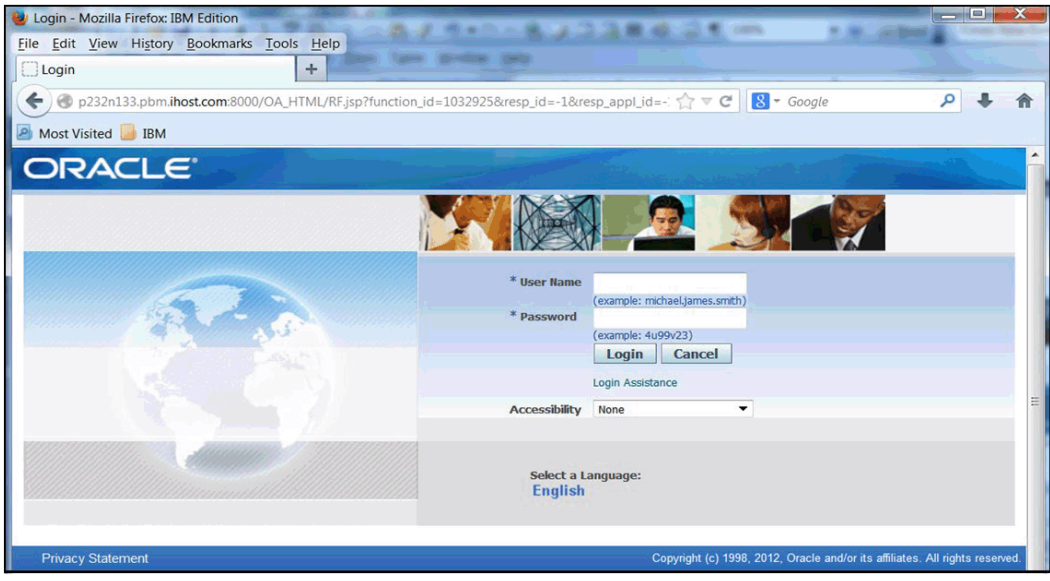

Figure 3-26 Login window

13.After login, the default window is displayed as shown in Figure 3-27. It is recommended to change the default password and create new users.

| Stacle Applications Home Page - Wozina Filelox. Ibivi cul                                                                                                    | ition                                                                                               |                                                                                                    |                                                                                                    |
|----------------------------------------------------------------------------------------------------|----------------------------------------------------------------------------------------------------|----------------------------------------------------------------------------------------------------|----------------------------------------------------------------------------------------------------|
| Edit View History Bookmarks Tools Help                                                                                                    |                                                                                                    |                                                                                                    |                                                                                                    |
| Dracle Applications Home Page +                                                                                                    |                                                                                                    |                                                                                                    |                                                                                                    |
|                                                                                                    |                                                                                                    |                                                                                                    |                                                                                                    |
| / 🐨 p232n133.pbm. <b>ihost.com</b> :8000/OA_HTML/OA.jsp                                                                                                    | ?OAFunc=OAHOMEP                                                                                     | AGE ☆ ♥ 8                                                                                                    | Google                                                                                                    |
| lost Visited 📙 IBM                                                                                                    |                                                                                                    |                                                                                                    |                                                                                                    |
|                                                                                                    |                                                                                                    |                                                                                                    |                                                                                                    |
|                                                                                                    |                                                                                                    |                                                                                                    |                                                                                                    |
|                                                                                                    |                                                                                                    | 📮 Favorites 🔽                                                                                                    | Logout Preferences Help                                                                                                    |
|                                                                                                    |                                                                                                    |                                                                                                    |                                                                                                    |
|                                                                                                    |                                                                                                    |                                                                                                    | Logged In As SYSADMI                                                                                                    |
| cle Applications Home Page                                                                                                    |                                                                                                    |                                                                                                    |                                                                                                    |
|                                                                                                    | *                                                                                                   |                                                                                                    |                                                                                                    |
| Main Menu                                                                                                    | Worklist                                                                                            |                                                                                                    |                                                                                                    |
|                                                                                                    |                                                                                                    |                                                                                                    |                                                                                                    |
| Personalize                                                                                                    |                                                                                                    |                                                                                                    | Evil List (120)                                                                                                    |
|                                                                                                    |                                                                                                    |                                                                                                    |                                                                                                    |
| Ak Html Forms                                                                                                    |                                                                                                    | 0                                                                                                    | 9 Previous 1-25 Next 25 9                                                                                                    |
|                                                                                                    |                                                                                                    |                                                                                                    |                                                                                                    |
| Alert Manager, Vision Enterprises                                                                                                    | From Type                                                                                           | Subject                                                                                                    | Sent 🔻 Due                                                                                                    |
| Alert Manager, Vision Enterprises     Application Developer                                                                                                    | From Type<br>Expen                                                                                  | Subject<br>Ses Expense W38927 (657.00 GBP)                                                                                                    | Sent         Due           11-Oct-2010         14-Oct-2010                                                                                                    |
| Carl Alert Manager, Vision Enterprises     Application Developer     Application Developer Common Modules                                                                                                    | From Type<br>Expension<br>Expension                                                                 | Subject           ses         Expense W38927 (657.00 GBP)           ses         Expense W39080 (685.00 GBP)                                                                                                    | Sent         Due           11-Oct-2010         14-Oct-2010           11-Oct-2010         14-Oct-2010                                                                                                    |
| Alert Manager, Vision Enterprises     Application Developer     Application Developer Common Modules     Application Diagnostics                                                                                                    | From Type<br>Expension<br>Expension<br>Expension                                                    | Subject           ses         Expense W38927 (657.00 GBP)           ses         Expense W39080 (685.00 GBP)           ses         Expense W39237 (634.00 GBP)                                                                                                    | Sent         Due           11-Oct-2010         14-Oct-2010           11-Oct-2010         14-Oct-2010           11-Oct-2010         14-Oct-2010           11-Oct-2010         14-Oct-2010                                                                                                    |
| Alert Manager, Vision Enterprises     Application Developer     Application Developer Common Modules     Application Diagnostics     Auditing Manager                                                                                                    | From Type<br>Expension<br>Expension<br>Expension<br>Expension                                       | Subject           ses         Expense W38927 (657.00 GBP)           ses         Expense W39080 (685.00 GBP)           ses         Expense W39237 (634.00 GBP)           ses         Expense W36189 (818.00 GBP)                                                                                                    | Sent         Due           11-Oct-2010         14-Oct-2010           11-Oct-2010         14-Oct-2010           11-Oct-2010         14-Oct-2010           11-Oct-2010         14-Oct-2010           11-Oct-2010         14-Oct-2010                                                                                                    |
| Alert Manager, Vision Enterprises     Application Developer     Application Developer Common Modules     Application Diagnostics     Application Diagnostics     Auditing Manager     Business Intelligence System, Vision                                                                                                    | From Type<br>Expension<br>Expension<br>Expension<br>Expension<br>Expension                          | Subject           See         Expense W38927 (657.00 GBP)           ses         Expense W39080 (655.00 GBP)           ses         Expense W39237 (634.00 GBP)           ses         Expense W36189 (818.00 GBP)           ses         Expense W36434 (659.00 GBP)                                                                                                    | Sent ▼         Due           11-Oct-2010         14-Oct-2010           11-Oct-2010         14-Oct-2010           11-Oct-2010         14-Oct-2010           11-Oct-2010         14-Oct-2010           11-Oct-2010         14-Oct-2010           11-Oct-2010         14-Oct-2010                                                                                                    |
| Alert Manager, Vision Enterprises     Application Developer     Application Developer Common Modules     Application Diagnostics     Auding Manager     Business Intelligence System, Vision     Operations (USA)                                                                                                    | From Type<br>Expen-<br>Expen-<br>Expen-<br>Expen-<br>Expen-<br>Expen-<br>Expen-                     | Subject           ses         Expense W38927 (657.00 GBP)           ses         Expense W39080 (685.00 GBP)           ses         Expense W39237 (634.00 GBP)           ses         Expense W36184 (659.00 GBP)           ses         Expense W36134 (659.00 GBP)           ses         Expense W36624 (685.00 GBP)                                                                                                    | Sent         Due           11-Oct-2010         14-Oct-2010           11-Oct-2010         14-Oct-2010           11-Oct-2010         14-Oct-2010           11-Oct-2010         14-Oct-2010           11-Oct-2010         14-Oct-2010           11-Oct-2010         14-Oct-2010                                                                                                    |
| Alert Manager, Vision Enterprises     Application Developer Common Modules     Application Diagnostics     Auplication Diagnostics     Auditing Manager     Busness Intelligence System, Vision     Operations (USA)     CRM Administrator, Vision Enterprises                                                                                                    | From Type<br>Expen<br>Expen<br>Expen<br>Expen<br>Expen<br>Expen<br>Expen                            | Subject           Ses         Expense W38927 (657.00 GBP)           Ses         Expense W39080 (685.00 GBP)           Ses         Expense W39237 (634.00 GBP)           Ses         Expense W36138 (618.00 GBP)           Ses         Expense W36424 (659.00 GBP)           Ses         Expense W36424 (659.00 GBP)           Ses         Expense W36474 (659.00 GBP)                                                                                                    | Sent         Due           11-0cr-2010         14-0cr-2010           11-0cr-2010         14-0cr-2010           11-0cr-2010         14-0cr-2010           11-0cr-2010         14-0cr-2010           11-0cr-2010         14-0cr-2010           11-0cr-2010         14-0cr-2010           11-0cr-2010         14-0cr-2010           11-0cr-2010         14-0cr-2010           11-0cr-2010         14-0cr-2010                                                                                                    |
| Aert Manager, Vision Enterprises     Application Developer     Application Developer Common Modules     Application Diagnostics     Application Diagnostics     Business Intelligence System, Vision     Operations (USA)     CRM Administrator, Vision Enterprises     CRM HTML Administration                                                                                                    | From Type<br>Expen<br>Expen<br>Expen<br>Expen<br>Expen<br>Expen<br>Expen<br>Expen                   | Subject           Ses         Expense W38927 (657.00 GBP)           ses         Expense W39080 (685.00 GBP)           ses         Expense W39237 (634.00 GBP)           ses         Expense W36189 (818.00 GBP)           ses         Expense W36434 (659.00 GBP)           ses         Expense W36434 (659.00 GBP)           ses         Expense W36474 (659.00 GBP)           ses         Expense W36474 (659.00 GBP)           ses         Expense W38443 (791.00 GBP)                                                                                                    | Sent ▼         Due           11-Oct-2010         14-Oct-2010           11-Oct-2010         14-Oct-2010           11-Oct-2010         14-Oct-2010           11-Oct-2010         14-Oct-2010           11-Oct-2010         14-Oct-2010           11-Oct-2010         14-Oct-2010           11-Oct-2010         14-Oct-2010           11-Oct-2010         14-Oct-2010           11-Oct-2010         14-Oct-2010           11-Oct-2010         14-Oct-2010           11-Oct-2010         14-Oct-2010                                                                                                    |
| Alert Manager, Vision Enterprises     Application Developer     Application Developer Common Modules     Application Diagnostics     Application Diagnostics     Auditing Manager     Business Intelligence System, Vision     Operations (USA)     CRM Administrator, Vision Enterprises     CRM HTML Administration     CRM HTML Developer                                                                                                    | From Type<br>Expen<br>Expen<br>Expen<br>Expen<br>Expen<br>Expen<br>Expen                            | Subject           ses         Expense W38927 (657.00 GBP)         ses           ses         Expense W39080 (685.00 GBP)         ses           ses         Expense W36183 (681.00 GBP)         ses           ses         Expense W36183 (681.00 GBP)         ses           ses         Expense W36124 (659.00 GBP)         ses           ses         Expense W36672 (685.00 GBP)         ses           ses         Expense W3672 (657.00 GBP)         ses           ses         Expense W3672 (657.00 GBP)         ses           ses         Expense W3672 (670.00 GBP)         ses           ses         Expense W3672 (070.00 GBP)         ses           ses         Expense W3672 (070.00 GBP)         ses           ses         Expense W36746 (070.00 GBP)         ses | Sent ▼         Due           11-Oct-2010         14-Oct-2010           11-Oct-2010         14-Oct-2010           11-Oct-2010         14-Oct-2010           11-Oct-2010         14-Oct-2010           11-Oct-2010         14-Oct-2010           11-Oct-2010         14-Oct-2010           11-Oct-2010         14-Oct-2010           11-Oct-2010         14-Oct-2010           11-Oct-2010         14-Oct-2010           11-Oct-2010         14-Oct-2010           11-Oct-2010         14-Oct-2010           11-Oct-2010         14-Oct-2010                                                                                                    |
| Alert Manager, Vision Enterprises     Application Developer     Application Developer     Application Developer Common Modules     Application Diagnostics     Auding Manager     Business Intelligence System, Vision     Operations (USA)     CRM Administrator, Vision Enterprises     CRM HTML Administration     CRM HTML Developer     Custom AOL Workbooks                                                                                            | From Type<br>Expen<br>Expen<br>Expen<br>Expen<br>Expen<br>Expen<br>Expen<br>Expen                   | Subject           Ses         Expense W38927 (657.00 GBP)           Ses         Expense W39080 (685.00 GBP)           Ses         Expense W39189 (818.00 GBP)           Ses         Expense W36189 (818.00 GBP)           Ses         Expense W36146 (659.00 GBP)           Ses         Expense W36424 (655.00 GBP)           Ses         Expense W38442 (655.00 GBP)           Ses         Expense W38443 (791.00 GBP)           Ses         Expense W36362 (652.00 GBP)           Ses         Expense W36463 (657.00 GBP)           Ses         Expense W3646 (657.00 GBP)           Ses         Expense W3646 (657.00 GBP)           Ses         Expense W3646 (657.00 GBP)                                                                                             | Sent         Due           11-0cr.2010         14-0cr.2010           11-0cr.2010         14-0cr.2010           11-0cr.2010         14-0cr.2010           11-0cr.2010         14-0cr.2010           11-0cr.2010         14-0cr.2010           11-0cr.2010         14-0cr.2010           11-0cr.2010         14-0cr.2010           11-0cr.2010         14-0cr.2010           11-0cr.2010         14-0cr.2010           11-0cr.2010         14-0cr.2010           11-0cr.2010         14-0cr.2010           11-0cr.2010         14-0cr.2010           11-0cr.2010         14-0cr.2010                                                                                                    |
| Alert Manager, Vision Enterprises     Application Developer     Application Developer Common Modules     Application Diagnostics     Application Diagnostics     Auditing Manager     Business Intelligence System, Vision     Operations (USA)     CRM HTML Administrator, Vision Enterprises     CRM HTML Developer     CRM HTML Developer     Custom AOL Workbooks     Customer Support, Vision Operations                                                | From Type<br>Expen<br>Expen<br>Expen<br>Expen<br>Expen<br>Expen<br>Expen<br>Expen<br>Expen          | Subject           Sees         Expense W38927 (657.00 GBP)           Sees         Expense W39020 (685.00 GBP)           Sees         Expense W39217 (634.00 GBP)           Sees         Expense W36189 (618.00 GBP)           Sees         Expense W361489 (659.00 GBP)           Sees         Expense W36424 (659.00 GBP)           Sees         Expense W364746 (659.00 GBP)           Sees         Expense W384746 (659.00 GBP)           Sees         Expense W36362 (657.00 GBP)           Sees         Expense W36362 (657.00 GBP)           Sees         Expense W3613 (791.00 GBP)           Sees         Expense W36140 (611.00 GBP)           Sees         Expense W38148 (611.00 GBP)           Sees         Expense W37816 (214.00 GBP)                        | Sent         Due           11-Oct-2010         14-Oct-2010           11-Oct-2010         14-Oct-2010                                                                                       |
| Alert Manager, Vision Enterprises     Application Developer     Application Developer Common Modules     Application Diagnostics     Application Diagnostics     Application Diagnostics     Application Developer System, Vision     Operations (USA)     CRM Administrator, Vision Enterprises     CRM HTML Administration     CRM HTML Developer     Custom AOL Workbooks     Customer Support, Vision Operations     Customer Support, Vision Operations | From Type<br>Expen<br>Expen<br>Expen<br>Expen<br>Expen<br>Expen<br>Expen<br>Expen<br>Expen<br>Expen | Subject           See         Expense W38927 (657.00 GBP)           ses         Expense W39080 (685.00 GBP)           ses         Expense W39080 (685.00 GBP)           ses         Expense W39237 (634.00 GBP)           ses         Expense W36434 (659.00 GBP)           ses         Expense W36434 (659.00 GBP)           ses         Expense W3642 (659.00 GBP)           ses         Expense W36432 (659.00 GBP)           ses         Expense W38413 (791.00 GBP)           ses         Expense W36362 (657.00 GBP)           ses         Expense W36414 (791.00 GBP)           ses         Expense W38184 (611.00 GBP)           ses         Expense W37816 (711.00 GBP)                                                                                           | Sent ▼         Due           11-Oct-2010         14-Oct-2010           11-Oct-2010         14-Oct-2010 |

Figure 3-27 Oracle E-Business Suite default window

This completes the installation of Oracle E-Business Suite Release 12.2.0 on IBM AIX 7.1. TL3.

**Note:** You have now installed the VISION demo database. Use the same process to install the PROD clean database.

# 4

# Upgrade to Oracle E-Business Suite version 12.2.4

This chapter describes the process of upgrading Oracle E-Business Suite to version 12.2.4.

This chapter includes the following sections:

- Prerequisites
- Patching the database tier
- Patching the application tier

# 4.1 Prerequisites

Oracle E-Business Suite version 12.2.4 is the latest available version at the time of writing. Follow My Oracle Support note 1617458.1 for applying version 12.2.4 on top of 12.2.0. This note points to other notes for information about applying various patches for certain components of Oracle E-Business Suite Release 12.2.

In Release 12.2.0 and higher, patching is performed by running the new adop (AD Online Patching) utility. Do not use adpatch tool that was provided in previous releases.

For more information about the adop utility and its command line options, see:

http://docs.oracle.com/cd/E26401 01/doc.122/e22954/T202991T531062.htm#5281339

Table 4-1 lists all of the required patches to upgrade Oracle E-Business Suite Release 12.2.0 to 12.2.4. These patches are for the database, latest AD and TXK delta releases, and application tier components.

Refer to the following extra My Oracle Support documents for detailed instructions to upgrade the base version 12.2.0 to 12.2.4:

- 1594274.1: Oracle E-Business Suite Release 12.2: Consolidated List of Patches and Technology Bug Fixes
- ▶ 1617461.1: Applying the latest AD and TXK Release Update Packs to EBS R12.2

Download all these patches and the latest startCD version (12.2.0.49), and save them in a separate directory that can be accessed on both tiers. Table 4-1 lists all of these components.

Note: At this stage, create a backup of the existing 12.2.0 installation.

| Component                                    | Patch number                                                                                                    | Comment                                                                                                    |
|----------------------------------------------|----------------------------------------------------------------------------------------------------|----------------------------------------------------------------------------------------------------|
| Database tier                                |                                                                                                    |                                                                                                    |
| DB version: 11.2.0.3<br>MOS note: 1594247.1  | 14046443, 16989137, 17875948,<br>18828868, 18260550, 18419770,<br>18614015, 18685209, 18689530<br>19393542, 19472320, 19791273,<br>19896336, 19949371, 20488551,<br>20558445. | Must run their postinstall.sql<br>after installing each of the<br>following patches:<br>16989137, 17875948,<br>18614015, 20558445 |
| EBS Technology Code<br>Level Checker         | 17537119                                                                                                    | The script<br>checkDBpatch.sh in this<br>patch needs to be run in the<br>DB tier                                                  |
| Application tier                             |                                                                                                    |                                                                                                    |
| Forms and reports<br>Version: 10.1.2.3       | 19434967, 18620223                                                                                                    |                                                                                                    |
| Consolidated Seed Table<br>Upgrade patch(es) | 17204589                                                                                                    |                                                                                                    |

Table 4-1 Components to download

| Component                              | Patch number                                                                                                    | Comment                                                                                       |
|----------------------------------------|----------------------------------------------------------------------------------------------------|-----------------------------------------------------------------------------------------------|
| Fusion Middleware<br>Version: 11.1.1.6 | Webtier:<br>17555224, 17639414, 20816425<br>Oracle_common:<br>13490778, 14754223, 13826887,<br>14803792, 16298679, 17442957,<br>18989444, 20642039.<br>19462638 (Required for AD-TXK)                                                        |                                                                                               |
| WebLogic server<br>Version: 10.3.6.0   | 17893334, 17572726, 11781879,<br>13337000, 13729611, 17319481,<br>19687084, 19600486, 20474010.                                                                                                    |                                                                                               |
| AD and TXK Release<br>Update Packs     | The AD and TXK patches are updated<br>periodically. Refer to MOS note<br>1617461.1<br>Patch 19197270:R12.AD.C.Delta.6<br>Patch 19330775:R12.TXK.C.Delta.6<br>Patch 20677045:R12.TXK.C<br>Patch 20864702:R12.TXK.C<br>Patch 21132723:R12.AD.C | Skip the patch<br>19259764:R12.FND.C for<br>new installation of 12.2 or<br>upgrade to 12.2.4. |
| EBS 12.2.4 RUP                         | 17919161                                                                                                    | This patch upgrades EBS<br>R12 version 12.2.0 to 12.2.4<br>using PATH A method.               |
| Post-Update                            | 17919162, 19290141                                                                                                    | EBS 12.2.4 Online Help patch                                                                  |

# 4.2 Patching the database tier

Download and keep the database patches in a directory as mentioned in Table 4-1 on page 44, and install them by using the latest OPatch utility Patch 6880880, which can be downloaded from My Oracle Support site. Before extracting the downloaded file p6880880\_112000\_AIX64-5L.zip in the database \$ORACLE\_HOME, rename the old OPatch directory to another name and extract the compressed file as the oracle user. Extract the compressed file in \$ORACLE\_HOME and add \$ORACLE\_HOME/OPatch into \$PATH.

Follow the README.txt for each of the patches and install the patches by issuing the **opatch app1y** command. Some of them have postinstallation patch scripts that must be run. If they are missed, the application tier patches will fail.

Download the Oracle E-Business Suite technology code level checker p17537119\_R12\_GENERIC.zip from My Oracle Support and extract the file in a directory as the oracle user as shown in Figure 4-1.

| 129.40.76.134 | - PuTTY    | -        |       |     |    |       |                            |
|---------------|------------|----------|-------|-----|----|-------|----------------------------|
| \$ pwd        |            |          |       |     |    |       | <u>۸</u>                   |
| /d01/softwar  | e/17537119 |          |       |     |    |       |                            |
| \$ ls -1      |            |          |       |     |    |       |                            |
| total 168     |            |          |       |     |    |       |                            |
| -rwxr-xr-x    | 1 oraprod  | oinstall | 4478  | Jun | 16 | 2014  | README.txt                 |
| -rwxr-xr-x    | 1 oraprod  | oinstall | 22183 | Jun | 18 | 2014  | checkDBpatch.cmd           |
| -rwxrwxr-x    | 1 oraprod  | oinstall | 20055 | Jun | 2  | 2014  | checkDBpatch.sh            |
| -rwxr-xr-x    | 1 oraprod  | oinstall | 14757 | Oct |    | 14:48 | p17537119 R12 GENERIC.zip  |
| -rwxrwxrwx    | 1 oraprod  | oinstall | 13832 | Sep | 18 | 10:55 | txk R1220 DB base bugs.xml |
| Ş             |            |          |       |     |    |       |                            |
|               |            |          |       |     |    |       | ~                          |

Figure 4-1 Downloading p17537119\_R12\_GENERIC.zip

Run the script checkDBpatch.sh as the oracle user and input values such as ORACLE\_HOME and SID. If all of the required patches are applied, the following lines appear at end of the output (Figure 4-2).

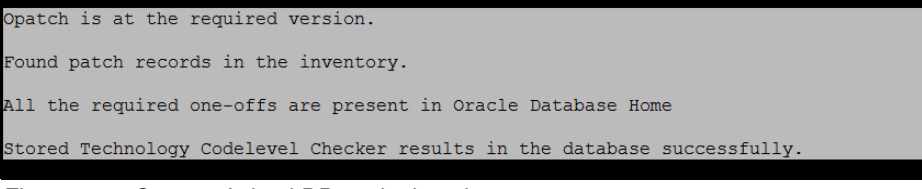

Figure 4-2 Output of checkDBpatch.sh script

If this script is not run and not applied, the required patches are listed as output of this script, and the Oracle E-Business Suite Release 12.2.4 upgrade will fail.

## 4.3 Patching the application tier

Before applying the main patch that upgrades the Oracle E-Business Suite to 12.2.4, many patches need to be applied on the Application tier as pre-upgrade tasks on various components.

In Application tier, switch to the application manager user, for example app1mgr.

#### 4.3.1 Patching forms and reports

To patch the forms and reports, complete these steps:

- 1. Set the environment by running the EBSapps.env file:
  - \$ . /d01/oracle/VIS/EBSapps.env run

This script sets the environment for the RUN file system.

\$ echo \$0RACLE\_HOME
/d01/oracle/VIS/fs1/EBSapps/10.1.2

The Forms and Report patches are applied to /d01/oracle/VIS/fs1/EBSapps/10.1.2.

2. Go to the directory where the patches for Forms and Reports are downloaded and extracted. The following is the opatch tool location:

```
"/d01/oracle/VIS/fs1/EBSapps/10.1.2/0Patch/opatch"
```

3. Apply patches 19434967 and 18620223 using opatch apply by changing the directory into each of them.

#### 4.3.2 Patching Oracle Fusion Middleware 11.1.1.6

To patch Oracle Fusion Middleware, complete these steps:

1. Set the Oracle Home to FMW\_Home/webtier and add the path of opatch of web tier into PATH:

```
$ export ORACLE_HOME= /d01/oracle/VIS/fs1/FMW_Home/webtier
$ export PATH=$ORACLE_HOME/OPatch:$PATH
$ which opatch
/d01/oracle/VIS/fs1/FMW Home/webtier/OPatch/opatch
```

Web tier patches: 17555224, 17639414, 20816425

- 2. Go to the directory where Oracle Fusion Middleware patches are extracted. See the README.txt file and install each one using the **opatch app1y** command.
- 3. After successfully applying the web tier patches, install patches for the Oracle\_common directory.
- Set Oracle Home to FMW\_Home/oracle\_common and add the path of OPatch of oracle\_common into PATH:

```
$ export ORACLE_HOME= /d01/oracle/VIS/fs1/FMW_Home/oracle_common
$ export PATH=$ORACLE_HOME/OPatch:$PATH
$ which opatch
/d01/oracle/VIS/fs1/FMW_Home/oracle_common/OPatch/opatch
```

- 5. Install the patches for the Oracle\_common directory.
- 6. Set Oracle Home to FMW\_Home/oracle\_common and add the path of OPatch of oracle\_common into PATH.

Oracle\_common: 13490778, 18989444, 14754223, 13826887, 14803792, 16298679, 17442957, 20642039

- 7. Go to each of these patches and read the README.txt files.
- 8. Apply patches by using the **opatch apply** command.

#### 4.3.3 Patching Oracle WebLogic Server (10.3.6.0)

Download and copy the following Oracle WebLogic Server patches to /d01/oracle/VIS/fs1/FMW\_Home/utils/bsu/cache\_dir directory and extract them:

17572726, 11781879, 13337000, 13729611, 17319481, 19687084, 17893334, 19600486, 20474010

Connect to the application tier using GUI tools such as VNC client and set the environment variables for the applmgr user by running the following commands:

- \$ . /d01/oracle/VIS/EBSapps.env run
- \$ /d01/oracle/VIS/fs1/FMW\_Home /utils/bsu/bsu.sh

These commands open a GUI of the Smart Update tool as shown in Figure 4-3.

| Oracle Smart Update |                                                                                                    |                                                                                                    | 띧                                                                                                    |
|---------------------|----------------------------------------------------------------------------------------------------|----------------------------------------------------------------------------------------------------|----------------------------------------------------------------------------------------------------|
| File Farcues Help   |                                                                                                    | Oracle Support Notice                                                                                                    | л ———                                                                                                    |
| Target Installation | Manage Patches<br>Default<br>The default patc<br>scoped to the e<br>levels use the m<br>Patch ID<br>1 3212<br>1 CH8<br>2 D33T<br>1 LL4G<br>1 S9MN<br>1 TTEM<br>1 VFS8<br>2 YHJK<br>1 YJF<br>Downloaded Patch<br>Patches tab, and c<br>from the file menu<br>Patch ID<br>1 7FC9 | Temporary patches for Oracle products provided through this tool are developed by Oracle in response to issues reported when using Oracle products in certain scenarios. Oracle testing of patches is typically limited to validation that the patch addresses the specific issue reported. This scope of testing is more limited than the testing performed on product version releases and maintenance packs. Oracle only recommends the use of patches for resolving specific issues that have been encountered in the user environment, or are likely to be encountered. Oracle recommends that users perform functional testing of their environments after applying temporary patches. OK | ed Product Home and<br>ping at domain or server<br>Category Remove<br>ral<br>App<br>App<br>App<br>Access<br>Category Apply<br>eneral<br>Category Apply<br>eneral |
|                     | L                                                                                                    |                                                                                                    |                                                                                                    |

Figure 4-3 Smart Update GUI

At bottom of the window, it shows the new patches that were copied to cache\_dir. Click **OK** in the confirmation window.

Click the green arrow that points upward, which applies the patch. After the patch is successfully applied, the entry for the new patch will be added to the list of applied patches.

If there are any conflicts while applying a patch, the Smart Update tool suggests that you to remove the conflicting patch. Remove the conflicting patch and apply the patch again as shown in Figure 4-4.

| Oracle Smart Update                       |                    |                    |                                                                                     |                     |                      |                 |
|-------------------------------------------|--------------------|--------------------|-------------------------------------------------------------------------------------|---------------------|----------------------|-----------------|
| <u>F</u> ile <u>P</u> atches <u>H</u> elp |                    |                    |                                                                                     |                     |                      |                 |
|                                           |                    |                    |                                                                                     |                     |                      |                 |
| Target Installation                       | Manage Patches     |                    |                                                                                     |                     |                      |                 |
| 🖃 🏠 BEA Home (/d01/oracle/V               |                    |                    |                                                                                     |                     |                      |                 |
| 🖻 🗏 WebLogic Platform                     | Default            |                    |                                                                                     |                     |                      |                 |
| Release: 10.3 MP6                         | The default nati   | ch nrofile is the  | active set of natches                                                               | validated for the   | selected Product H   | iome and        |
| 😑 🏠 BEA Home (/d01/oracle/V               | scoped to the e    | ntire installation | . To develop custon                                                                 | 1 patch profiles fo | r scoping at doma    | ain or server   |
| 🖃 🗧 WebLogic Platform                     | levels use the m   | ienu.              |                                                                                     |                     |                      |                 |
| └── 😔 Release: 10.3 MP6                   | Patch ID           | BUG                | Description                                                                         | Product             | Category             | Remove          |
|                                           | 3212               | 13642485           | NEED JAVA MAI                                                                       | WebLogic Server     | General              | 12:             |
|                                           | 1 7FC9             | 17893334           | THE <target< td=""><td>WebLogic Server</td><td>General</td><td>127-7</td></target<> | WebLogic Server     | General              | 127-7           |
|                                           | I CIH8             | 17495356           | TRACKING BUG                                                                        | WebLogic Server     | General              | 121-2           |
|                                           | I D33T             | 16083651           | WLS PATCH SE                                                                        | WebLogic Server     | General              | ntêr 🤛          |
|                                           | 1 LL4G             | 13572948           | (FILESERVLET)                                                                       | WebLogic Server     | Web App              |                 |
|                                           | I S9MN             | 14272383           | Enhance Confi                                                                       | WebLogic Server     |                      |                 |
|                                           | 1 TTEM             | 14621810           | Domain templa                                                                       | WebLogic Server     | Installation         |                 |
|                                           | I VES8             | 14597598           | STARTNODEM                                                                          | WebLogic Server     | Core                 |                 |
|                                           | 1 THIK             | 13845626           | RESPONSE GET                                                                        | WebLogic Server     | Web App              |                 |
|                                           | TUF                | 13729611           | STATEMENT C                                                                         | webLogic Server     | Data Access          |                 |
|                                           |                    |                    |                                                                                     |                     |                      |                 |
|                                           | Downloaded Patc    | hes                |                                                                                     |                     |                      |                 |
|                                           | Patches available  | to apply appear    | here. To apply a pat                                                                | ch, select a destir | nation Patch Profile | e on the Manage |
|                                           | Patches tab, and ( | click Apply. Vali  | dation is automatic.                                                                | To change this di   | rectory location, o  | pen Preferences |
|                                           | from the file men  | u.                 |                                                                                     |                     |                      |                 |
|                                           | Patch ID           | BUG                | Description                                                                         | Product             | Category             | Apply           |
|                                           |                    |                    |                                                                                     |                     |                      |                 |
|                                           |                    |                    |                                                                                     |                     |                      |                 |
|                                           |                    |                    |                                                                                     |                     |                      |                 |
|                                           |                    |                    |                                                                                     |                     |                      |                 |
|                                           |                    |                    |                                                                                     |                     |                      |                 |
|                                           |                    |                    |                                                                                     |                     |                      |                 |
|                                           |                    |                    |                                                                                     |                     |                      |                 |

Figure 4-4 Manage Patches tab

#### 4.3.4 Apply Consolidated Seed Table upgrade patch

The application of the Consolidated Seed Table upgrade patch is required on a new installation of Oracle E-Business Suite Release 12.2.0. All of the application patches need to be applied by using the adop utility.

Stop all Application tier services on the "run" file system:

\$ adstpall.sh

Start only WebLogic AdminServer service on the "run" file system:

\$ adadminsrvctl.sh start

Copy the patch 17204589 into /d01/oracle/VIS/fs\_ne/EBSapps/patch directory and apply it using the adop utility:

\$ adop phase=apply patches=17204589 hotpatch=yes

After successfully installing the patch, it will show the status "0".

#### 4.3.5 Apply the latest AD and TXK Delta Release Update Packs

The list of AD and TXK Delta patches are updated periodically in MOS note 1617461.1. In the example installation of Oracle E-Business Suite Release 12.2, the following patches were listed:

- Patch 19197270:R12.AD.C.Delta.6
- Patch 19330775:R12.TXK.C.Delta.6

- Patch 20677045:R12.TXK.C
- Patch 20864702:R12.TXK.C

The latest AD-TXK code-level has a dependency on Oracle Fusion Middleware Patch 19462638.

Copy the AD and TXK patches to the /d01/oracle/VIS/fs\_ne/EBSapps/patch directory.

Copy the file 19197270/admin/adgrants.sql to database tier's ORACLE\_HOME/appsutil/admin directory. Rename it to 19197270\_adgrants.sql.

Connect to the database from database tier using sqlplus and run 19197270\_adgrants.sql:

```
$ sqlplus /nolog
SQL*Plus: Release 11.2.0.3.0 Production on Mon Dec 04 16:52:59 2014
Copyright (c) 1982, 2011, Oracle. All rights reserved
SQL> @/d01/oracle/VIS/11.2.0/appsutil/admin/19197270_adgrants.sql APPS
SQL> quit
```

After running these scripts successfully, go back to the application tier and install the patches as follows:

```
$ adop phase=apply patches=19197270
```

This utility asks for the APPS, SYSTEM, and WLSADMIN passwords. The default password for SYSTEM is manager and apps for APPS. The password for WLSADMIN was set at the time of installing the application tier components.

Apply Patch 19330775:R12.TXK.C.Delta.6 merged with Patch 20677045:R12.TXK.C and Patch 20864702:R12.TXK.C (plus an additional critical patch: Patch 21132723:R12.AD.C)

Always refer to MOS Doc ID 1617461.1 Sec. 4 for latest critical patches and include them as follows:

\$ adop phase=apply patches=19330775,20677045,20864702,21132723 merge=yes

If any one of these **adop** commands is unsuccessful, fix the problems and run it again with the additional option **abandon=yes**:

```
$ adop phase=apply patches=19330775,20677045,20864702,21132723 merge=yes
abandon=yes
Apply Patch 19259764:R12.FND.C
$ adop phase=apply patches=19259764
```

If the patches are successfully applied, the command exits with the status "0", as shown here:

```
"adop exiting with status = 0 (Success)"
```

So far, the required patches were installed on both the database and application tiers as preparation tasks before applying the main patch that upgrades Oracle E-Business Suite to version 12.2.4.

To patch file system fs2 to be consistent with run file system fs1, run **adop** with the **fs\_clone** option:

```
$ cd /d01/oracle/VIS
$ . EBSapps.env run
$ adop phase=fs_clone
```

After the **adop** command successfully synchronizes the file systems, apply the main patch as shown in the next section.

#### 4.3.6 Upgrade to E-Business Suite Release 12.2.4

Copy the patch 17919161 into the /d01/oracle/VIS/fs\_ne/EBSapps/patch directory.

Bring down all of the application services, including WebLogic AdminServer and Node manager:

\$ adadminsrvctl.sh stop
\$ adnodemgrctl.sh stop

**Note:** Create a full backup of the application and database tiers at this stage.

Apply the patch 17919161 in downtime mode using adop utility:

\$ adop phase=apply apply\_mode=downtime patches=17919161

Watch the progress from the log file that this command shows. At end of the **adop** command execution, if the patch is successfully applied, it displays the following line:

"adop exiting with status = 0 (Success)".

If the command failed for some reason, refer to the log files and fix the problems.

Run the adop command again with abandon=yes.

Start all of the Application tier services on the run file system:

\$ adstrtal.sh

All of the services should come up online without any issues.

#### 4.3.7 Cleanup and clone

Use **adop** command to clean up old objects, obsolete cross-edition triggers, and seed data. There are three available cleanup modes: Quick, standard, and full. The default is standard:

\$ adop phase=cleanup

After the cleanup task is successfully completed, start the final synchronization of the file systems:

\$ adop phase=fs\_clone

After the clone phase is completed, both run fs1 and patch fs2 file systems are consistent.

If the clone phase has failed, see the log files and fix the problems. Then rerun the failed clone task by using the option **force=yes**.

This concludes the upgrade of Oracle E-Business Suite Release 12.2.0 to 12.2.4.

#### 4.3.8 Verify the upgrade

In the database tier, connect to the database with the user apps to verify that the version has been updated to 12.2.4. Run the following SQL statement and check the output:

\$ . /d01/oracle/VIS/11.2.0/VIS\_p232n134.env
\$ sqlplus apps/apps
SQL> select release name from fnd product groups;

RELEASE NAME

12.2.4

Log in to application manager using a web browser as follows:

p232n133.pbm.ihost.com:8000/0A\_HTML/AppsLogin

Log in with user SYSADMIN and default password sysadmin as shown in Figure 4-5.

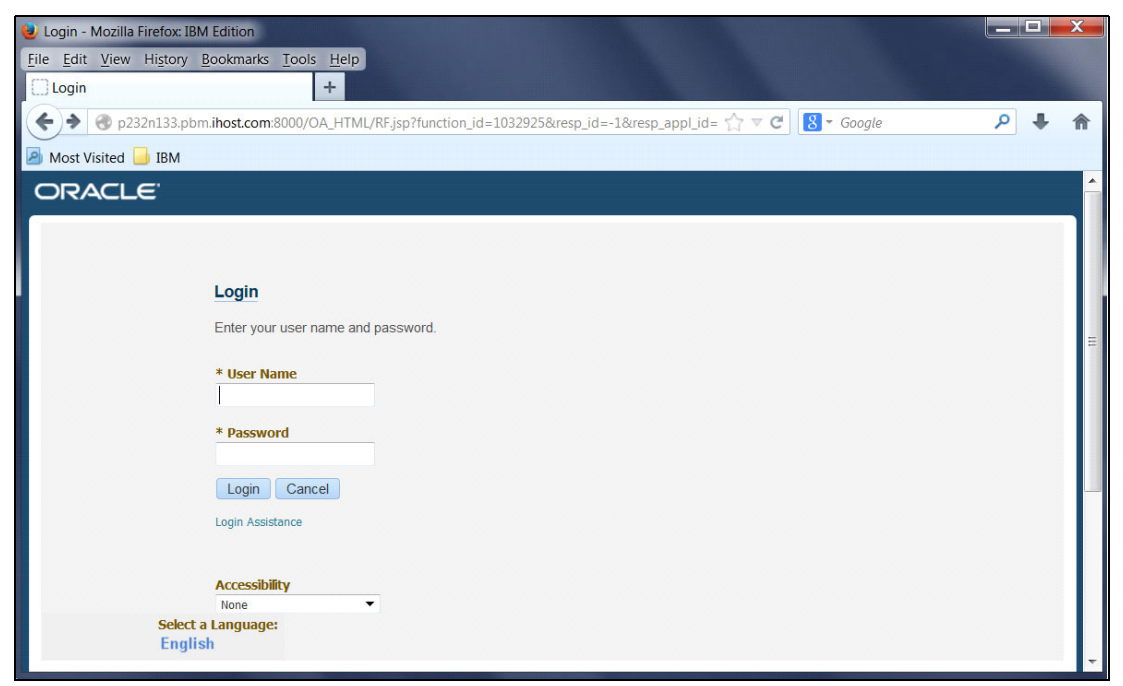

Figure 4-5 Oracle login window

The default window opens as shown in Figure 4-6.

| Edit View History Bookmarks Tools Help                                                                                                    |                |                                                                                               |                                                                                                    |                                                                                                    |                                                                                                    |                                                                                                    |
|----------------------------------------------------------------------------------------------------|----------------|-----------------------------------------------------------------------------------------------|----------------------------------------------------------------------------------------------------|----------------------------------------------------------------------------------------------------|----------------------------------------------------------------------------------------------------|----------------------------------------------------------------------------------------------------|
| Home +                                                                                                    |                |                                                                                               |                                                                                                    |                                                                                                    |                                                                                                    |                                                                                                    |
|                                                                                                    |                |                                                                                               | <i>x</i> → , , , , , , , , , , , , , , , , , ,                                                                                                    |                                                                                                    |                                                                                                    | 0                                                                                                    |
| p232n133.pbm.inost.com:8000/OA_HTML/OA.js                                                                                                    | sp?page=/oracl | e/apps/fnd                                                                                    | /framework/navigate/webui/N 🟹 🔻                                                                                                    | Google                                                                                                  |                                                                                                    | <i>p</i> +                                                                                                    |
| Nost Visited 📙 IBM                                                                                                    |                |                                                                                               |                                                                                                    |                                                                                                    |                                                                                                    |                                                                                                    |
|                                                                                                    |                |                                                                                               | 🔸 🚓 🔒                                                                                                    |                                                                                                    |                                                                                                    | v 🧿 .                                                                                                    |
| -Business Suite                                                                                                    |                |                                                                                               | ~ <del>~ </del> *                                                                                                    | Logged in As                                                                                            | STSADIMIN                                                                                                    |                                                                                                    |
|                                                                                                    |                |                                                                                               |                                                                                                    |                                                                                                    |                                                                                                    |                                                                                                    |
|                                                                                                    |                |                                                                                               |                                                                                                    |                                                                                                    |                                                                                                    |                                                                                                    |
| ome                                                                                                    |                |                                                                                               |                                                                                                    |                                                                                                    |                                                                                                    |                                                                                                    |
|                                                                                                    |                |                                                                                               |                                                                                                    |                                                                                                    |                                                                                                    |                                                                                                    |
|                                                                                                    |                |                                                                                               |                                                                                                    |                                                                                                    |                                                                                                    |                                                                                                    |
|                                                                                                    |                |                                                                                               |                                                                                                    |                                                                                                    |                                                                                                    |                                                                                                    |
|                                                                                                    |                |                                                                                               |                                                                                                    |                                                                                                    |                                                                                                    |                                                                                                    |
|                                                                                                    |                |                                                                                               |                                                                                                    |                                                                                                    |                                                                                                    |                                                                                                    |
|                                                                                                    | *              |                                                                                               |                                                                                                    |                                                                                                    |                                                                                                    |                                                                                                    |
| Navigator                                                                                                    | Worklin        |                                                                                               |                                                                                                    |                                                                                                    |                                                                                                    |                                                                                                    |
| Navigator                                                                                                    | Worklist       | t                                                                                             |                                                                                                    |                                                                                                    |                                                                                                    |                                                                                                    |
| Navigator                                                                                                    | Worklis        | t                                                                                             |                                                                                                    |                                                                                                    |                                                                                                    |                                                                                                    |
| Navigator<br>Personalize                                                                                                    | Worklis        | t                                                                                             |                                                                                                    |                                                                                                    | F                                                                                                    | ull List (120)                                                                                                    |
| Navigator                                                                                                    | Workliss       | t                                                                                             |                                                                                                    |                                                                                                    | Fu                                                                                                    | ull List (120)                                                                                                    |
| Navigator<br>Personalize                                                                                                    | ×<br>Worklist  | t<br>I <b>Ö</b>                                                                               |                                                                                                    | 4 Previous                                                                                              | Ft<br>1-25                                                                                                    | ull List (120)                                                                                                    |
| Navigator<br>Personalize<br>D C Ak Html Forms<br>D C Alert Manager, Vision Enterprises                                                                                                    | Workliss       | t<br>Type 🛆                                                                                   | Subject                                                                                                    | Previous                                                                                                | Ft<br>5 1-25 ▼<br>Sent ▼                                                                                                  | ull List (120)<br>Next 25 Due                                                                                                    |
| Navigator Personalize Ak Html Forms Alert Manager, Vision Enterprises Application Developer                                                                                                    | ▲<br>Workliss  | t<br>Type<br>Expenses                                                                         | Subject △<br>Expense W38927 (657.00 GBP)                                                                                                    | Previous<br>1                                                                                           | Ft<br>1-25<br>Sent ▼<br>11-Oct-2010                                                                                       | ull List (120)<br>Next 25<br>Due<br>14-Oct-2010                                                                                                    |
| Navigator  Personalize  Ak Html Forms  Act Manager, Vision Enterprises  Application Developer  Application Developer Common Modules                                                                                                    | Workliss       | t<br>Type A<br>Expenses<br>Expenses                                                           | Subject △<br>Expense W38927 (657 00 GBP)<br>Expense W39080 (685 00 GBP)                                                                                                    | Previous                                                                                                | Ft<br>1-25 Sent<br>11-Oct-2010<br>11-Oct-2010                                                                             | ull List (120)<br>Next 25<br>Due<br>14-Oct-2010<br>14-Oct-2010                                                                                           |
| Navigator Personalize Ak Html Forms Ak Html Forms Application Developer Application Developer Application Developer Common Modules Application Diagnostics                                                                                                    | Workliss       | t<br>Type A<br>Expenses<br>Expenses<br>Expenses                                               | Subject △<br>Expense W38927 (657.00 GBP)<br>Expense W39080 (685.00 GBP)<br>Expense W39237 (634.00 GBP)                                                                                                    | Previous                                                                                                | Ft<br>1-25 ▼<br>Sent ▼<br>11-Oct-2010<br>11-Oct-2010<br>11-Oct-2010                                                       | ull List (120)<br>► Next 25 ►<br>Due △<br>14-Oct-2010<br>14-Oct-2010<br>14-Oct-2010                                                                      |
| Navigator Personalize Ak Html Forms Alert Manager, Vision Enterprises Appication Developer Appication Developer Common Modules Appication Dagnostics Adding Manager                                                                                                    | Workliss       | t<br>Type A<br>Expenses<br>Expenses<br>Expenses<br>Expenses                                   | Subject △<br>Expense W38927 (657 00 GBP)<br>Expense W390237 (634.00 GBP)<br>Expense W39237 (634.00 GBP)<br>Expense W36189 (818.00 GBP)                                                                                           | Previous<br>1<br>1<br>1<br>1<br>1<br>1<br>1<br>1<br>1                                                   | Ft<br>1-25 ▼<br>Sent ▼<br>11-Oct-2010<br>11-Oct-2010<br>11-Oct-2010<br>11-Oct-2010                                        | ull List (120)<br>Next 25<br>Due<br>14-Oct-2010<br>14-Oct-2010<br>14-Oct-2010                                                                            |
| Navigator  Personalize  Ak Html Forms  Alert Manager, Vision Enterprises  Application Developer  Application Developer Common Modules  Application Diagnostics  Audring Manager Business Intelligence System, Vision                                                                                                 | Worklist       | Type A<br>Type A<br>Expenses<br>Expenses<br>Expenses<br>Expenses<br>Expenses                  | Subject △<br>Expense W38927 (657 00 GBP)<br>Expense W39080 (685 00 GBP)<br>Expense W39237 (634 00 GBP)<br>Expense W36434 (659 00 GBP)<br>Expense W36434 (659 00 GBP)                                                             | Previous                                                                                                | Fi<br>1-25 ▼<br>Sent ▼<br>11-Oct-2010<br>11-Oct-2010<br>11-Oct-2010<br>11-Oct-2010<br>11-Oct-2010                         | Ull List (120)<br>Next 25<br>Due<br>14-Oct-2010<br>14-Oct-2010<br>14-Oct-2010<br>14-Oct-2010<br>14-Oct-2010                                              |
| Navigator  Personalize  Ak Html Forms  Application Developer  Application Developer Common Modules  Application Diagnostics  Auditing Manager  Business Intelligence System, Vision Operations (USA)                                                                                                    | ▲<br>Worklist  | Type C<br>Expenses<br>Expenses<br>Expenses<br>Expenses<br>Expenses<br>Expenses                | Subject △<br>Expense W38927 (657.00 GBP)<br>Expense W39080 (685.00 GBP)<br>Expense W39237 (634.00 GBP)<br>Expense W36189 (818.00 GBP)<br>Expense W36672 (685.00 GBP)<br>Expense W36672 (685.00 GBP)                              | Previous                                                                                                | Fi<br>1-25 ▼<br>Sent ▼<br>1-Oct-2010<br>1-Oct-2010<br>1-Oct-2010<br>1-Oct-2010<br>1-Oct-2010                              | ull List (120)<br>Next 25 ▶<br>Due △<br>14-Oct-2010<br>14-Oct-2010<br>14-Oct-2010<br>14-Oct-2010<br>14-Oct-2010                                          |
| Navigator  Personalize  Ak Html Forms  Aplication Developer  Application Developer  Application Developer Common Modules  Application Diagnostics  Auditing Manager  Business Intelligence System, Vision Operations (USA)  CRM Administrator, Vision Enterprises                                                    | Worklist       | Type C<br>Expenses<br>Expenses<br>Expenses<br>Expenses<br>Expenses<br>Expenses<br>Expenses    | Subject △<br>Expense W38927 (657.00 GBP)<br>Expense W39080 (685.00 GBP)<br>Expense W32237 (634.00 GBP)<br>Expense W36189 (818.00 GBP)<br>Expense W36434 (659.00 GBP)<br>Expense W38746 (659.00 GBP)                              | Previous<br>1<br>1<br>1<br>1<br>1<br>1<br>1<br>1<br>1<br>1<br>1<br>1<br>1<br>1<br>1<br>1<br>1<br>1<br>1 | Fi<br>1-25 ▼<br>Sent ▼<br>11-Oct-2010<br>11-Oct-2010<br>11-Oct-2010<br>11-Oct-2010<br>11-Oct-2010<br>11-Oct-2010          | ull List (120)<br>► Next 25 ►<br>Due △<br>14-Oct-2010<br>14-Oct-2010<br>14-Oct-2010<br>14-Oct-2010<br>14-Oct-2010<br>14-Oct-2010<br>14-Oct-2010          |
| Navigator  Personalize  Ak Html Forms  Active Manager, Vision Enterprises  Application Developer  Application Developer Common Modules  Application Diagnostics  Application Diagnostics  Business Intelligence System, Vision Operations (USA)  CRM HTML Administrator, Vision Enterprises  CRM HTML Administration | Workliss       | t<br>Type<br>Expenses<br>Expenses<br>Expenses<br>Expenses<br>Expenses<br>Expenses<br>Expenses | Subject △<br>Expense W38927 (657 00 GBP)<br>Expense W39080 (685 00 GBP)<br>Expense W3237 (634 00 GBP)<br>Expense W36434 (659 00 GBP)<br>Expense W36472 (685 00 GBP)<br>Expense W36472 (665 00 GBP)<br>Expense W38413 (761 00 GP) | Previous                                                                                                | Fit<br>1-25 ■<br>Sent ▼<br>1-Oct-2010<br>1-Oct-2010<br>1-Oct-2010<br>1-Oct-2010<br>1-Oct-2010<br>1-Oct-2010<br>1-Oct-2010 | ull List (120)<br>Next 25<br>Due<br>14-Oct-2010<br>14-Oct-2010<br>14-Oct-2010<br>14-Oct-2010<br>14-Oct-2010<br>14-Oct-2010<br>14-Oct-2010<br>14-Oct-2010 |

Figure 4-6 Default E-Business Suite window

Click **System Administration**  $\rightarrow$  **Applications System status**, which opens the Applications Dashboard and shows systems status of both the database and application tiers. By clicking **Host Server** for the database tier or application tier, you can view the status, configuration, and more as shown in Figure 4-7.

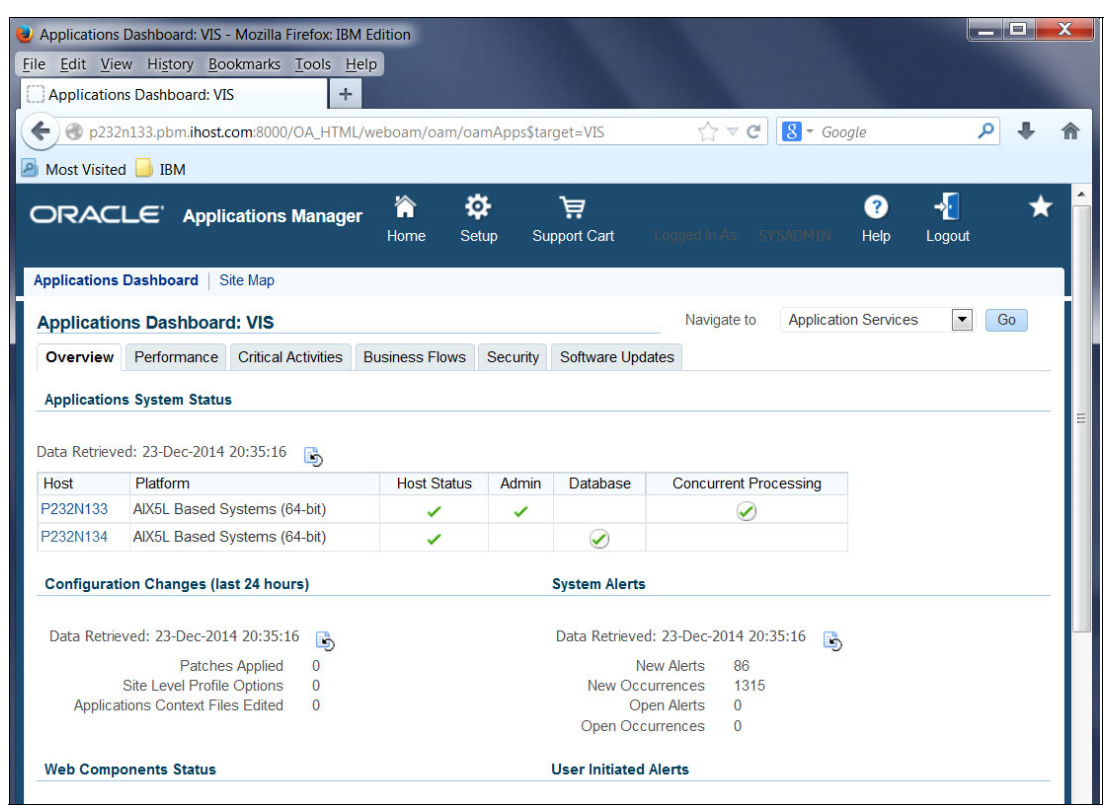

Figure 4-7 Details window

Click **Software Updates**, which shows the application system version 12.2.4 and all of the auto patches applied. You can also connect to the Oracle WebLogic Server by using the browser:

p232n133.pbm.ihost.com:7001/console/

Use the default user name weblogic and the password that you set for the WLSAdmin user when installing Oracle E-Business Suite as shown in Figure 4-8.

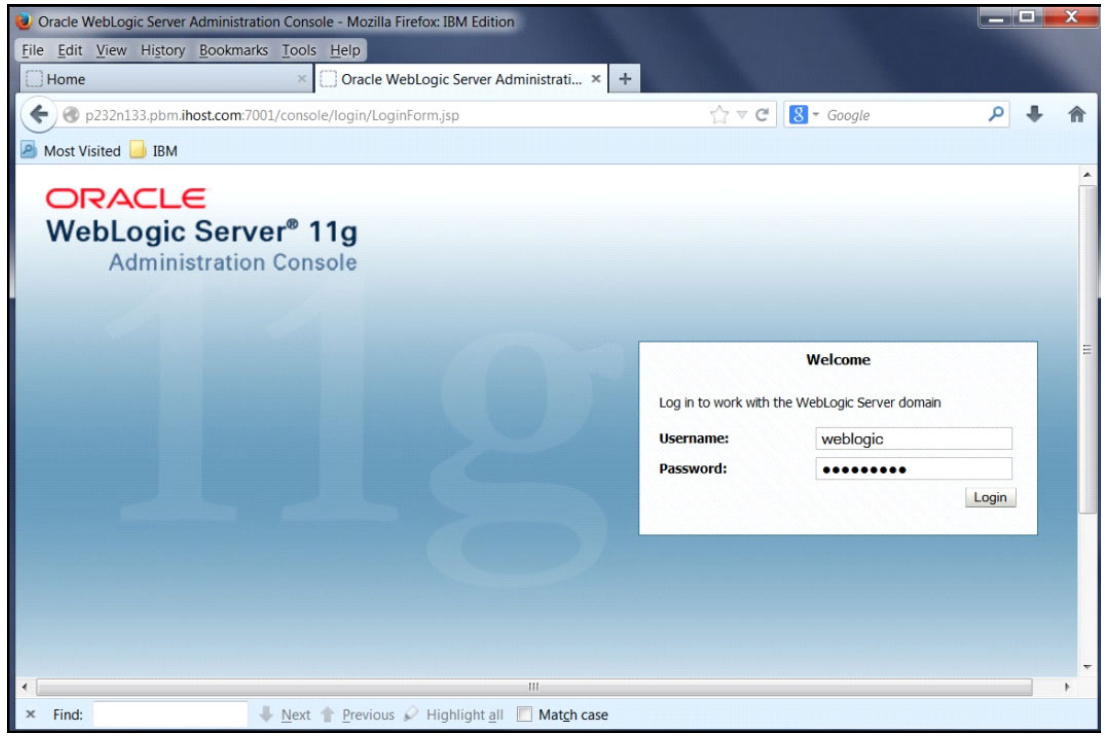

Figure 4-8 Sign in for updates

| The Summar | of Sorvore | window ie | dieplayod | as shown | in Eiguro 4-9   |
|------------|------------|-----------|-----------|----------|-----------------|
| The Summar |            |           | uispiayeu | as shown | III Figure 4-9. |

| Firefox T                                                                                                    |                               |                                                      |                                                          |                                                                                             |                                                                                                    |                                                                              |                                                        |                                                                                                    |           | X  |
|----------------------------------------------------------------------------------------------------|-------------------------------|------------------------------------------------------|----------------------------------------------------------|---------------------------------------------------------------------------------------------|----------------------------------------------------------------------------------------------------|------------------------------------------------------------------------------|--------------------------------------------------------|----------------------------------------------------------------------------------------------------|-----------|----|
| Home                                                                                                    | × 门 Summ                      | ary of Serv                                          | vers - EBS_do                                            | main_VI × +                                                                                 |                                                                                                    |                                                                              |                                                        |                                                                                                    |           |    |
| P232n133.pbm.ihost.com:7001/com                                                                                                    | nsole/console                 | .portal?_n                                           | fpb=true&_p                                              | ageLabel=CoreServer 🏠                                                                       | - ⊂ C 8-                                                                                               | Google                                                                       |                                                        | • 🖬 ۹                                                                                                    | ÷         | 1  |
| Most Visited 📙 IBM                                                                                                    |                               |                                                      |                                                          |                                                                                             |                                                                                                    |                                                                              |                                                        |                                                                                                    |           |    |
|                                                                                                    | <b>r<sup>®</sup> Administ</b> | ration Co                                            | nsole                                                    |                                                                                             |                                                                                                    |                                                                              |                                                        |                                                                                                    | Ç         | D. |
| Change Center                                                                                                    | Ho                            | me Log O                                             | ut Preference                                            | s 🔤 Record Help                                                                             |                                                                                                    | Q                                                                            |                                                        |                                                                                                    |           |    |
| View changes and restarts                                                                                                    |                               |                                                      |                                                          |                                                                                             | Welcor                                                                                                 | ne, weblogic                                                                 | Connected                                              | to: EBS_do                                                                                                   | main_V    | IS |
| Click the Lock & Edit button to modify, add or                                                                                                    | Home                          | >Summary                                             | of Servers                                               |                                                                                             |                                                                                                    |                                                                              |                                                        |                                                                                                    |           |    |
| delete items in this domain.                                                                                                    | Summa                         | nry of Serv                                          | /ers                                                     |                                                                                             |                                                                                                    |                                                                              |                                                        |                                                                                                    |           | 1  |
| Lock & Edit                                                                                                    | Confi                         | guration                                             | Control                                                  |                                                                                             |                                                                                                    |                                                                              |                                                        |                                                                                                    |           |    |
| Environment     Servers     Clusters     Virtual Hosts     Migratable Targets     Coherence Servers     Coherence Clusters     Machines                                                                         | This                          | stomize th<br>vers (Filter                           | is table<br>red - More Co<br>& <i>Edit</i> button        | rver that has been configur                                                                 | red in the curren                                                                                      | t WebLogic Se                                                                | erver domair                                           |                                                                                                    |           |    |
|                                                                                                    |                               |                                                      |                                                          | in the Change Center to ac                                                                  | tivate all the but                                                                                     | tons on this p                                                               | age.                                                   |                                                                                                    |           |    |
|                                                                                                    | Ne                            | ew Clor                                              | ne Delete                                                | in the Change Center to ac                                                                  | tivate all the but                                                                                     | tons on this p<br>Showi                                                      | age.<br>ng 1 to 5 of                                   | 5 Previous                                                                                                   | Next      |    |
| Vork Managers     Startup and Shutdown Classes     Deployments     Services     Security Realms                                                                                                    |                               | ew Clor                                              | ne Delete                                                | in the Change Center to ac Cluster                                                          | tivate al the but                                                                                      | tons on this p<br>Showi<br>State                                             | age.<br>ng 1 to 5 of<br>Health                         | 5 Previous                                                                                                   | Next      |    |
| Vork Managers     Startup and Shutdown Classes     Deployments     Services     Security Realms     How do I                                                                                                    |                               | w Clor<br>Name AdminSer                              | ne Delete<br>ver(admin)                                  | In the Change Center to ac                                                                  | Machine                                                                                                | tons on this p<br>Showi<br>State<br>RUNNING                                  | age.<br>ng 1 to 5 of<br>Health<br>& OK                 | 5 Previous  <br>Listen Por<br>7001                                                                           | Next<br>t |    |
| • Vork Managets      Startup and Shutdown Classes      Deployments       (P)-Services      Security Realms       How do I       • Create Managed Servers                                                        |                               | w Clor<br>Name A<br>AdminSer<br>forms-c4             | ver(admin)<br>ws_server1                                 | In the Change Center to ac                                                                  | Machine           p232n133           p232n133                                                          | tons on this p<br>Showi<br>State<br>RUNNING<br>RUNNING                       | age.<br>ng 1 to 5 of<br>Health<br>V OK                 | 5 Previous  <br>Listen Por<br>7001<br>7801                                                                   | Next<br>t |    |
| Vork Managets     Strutup and Shutdown Classes     Deployments     Services     Services     Voreate Managed Servers     Cone Servers                                                                           |                               | AdminSer<br>forms-c4v                                | ver(admin)<br>ws_server1<br>rver1                        | In the Change Center to ac<br>Cluster forms-c4ws_cluster1 forms_cluster1                    | Machine           p232n133           p232n133           p232n133                                       | tons on this p<br>Showi<br>State<br>RUNNING<br>RUNNING<br>RUNNING            | age.<br>ng 1 to 5 of<br>Health<br>V OK<br>V OK<br>V OK | <ul> <li>5 Previous  </li> <li>Listen Por</li> <li>7001</li> <li>7801</li> <li>7401</li> </ul>               | Next<br>t |    |
| Vork Managers     Startup and Shutdown Classes     Deployments     Services     Country Realms     Know do I     Create Managed Servers     Clone Servers     Delete Managed Servers     Delete Managed Servers |                               | Name AdminSer<br>forms_c4v<br>forms_ser<br>oacore_se | ne Delete<br>ver(admin)<br>ws_server1<br>rver1<br>erver1 | In the Change Center to ac<br>Cluster  forms-c4ws_cluster1  forms_cluster1  oacore_cluster1 | Machine           p232n133           p232n133           p232n133           p232n133           p232n133 | tons on this p<br>Showi<br>State<br>RUNNING<br>RUNNING<br>RUNNING<br>RUNNING | age.<br>ng 1 to 5 of<br>Health<br>OK<br>OK<br>OK<br>OK | <ul> <li>5 Previous  </li> <li>Listen Por</li> <li>7001</li> <li>7801</li> <li>7401</li> <li>7201</li> </ul> | Next<br>t |    |

Figure 4-9 Summary of Servers window

The services and servers can be managed by Oracle WebLogic Server. For more about Oracle WebLogic server for Oracle E-Business suite Release 12.2, see the *Oracle E-Business Suite Setup Guide release 12.2*, available at:

http://docs.oracle.com/cd/E51111\_01/current/acrobat/122ebssu.pdf

# 5

# Starting and stopping all services

This chapter describes the final phase of the upgrade, which involves starting and stopping all of the services.

This chapter includes the following sections:

- ► In the database tier
- ► In the application tier

# 5.1 In the database tier

Set the environment file at /d01/oracle/VIS/11.2.0/VIS\_p232n134.env.

The scripts are available in the \$ORACLE\_HOME/appsutil/scripts/VIS\_p232n134 directory.

- Start the DB listener: addlnctl.sh start VIS
- Start the database: addbctl.sh start
- Stop the database: addbctl.sh stop
- Stop the DB listener: addlnctl.sh stop

# 5.2 In the application tier

Source the environment file EBSapps.env at /d01/oracle/VIS with the run file system.

Start all the application servers:

adstrtal.sh

Provide APPS user name and password (Default: apps/apps). The WebLogic Admin Server password is set at the time of installation.

Stop all the application servers:

adstpall.sh

For all other scripts for starting and stopping Node manager, Admin server, and others, see the scripts in the following directory:

/d01/oracle/VIS/fs1/inst/apps/VIS\_p232n133/admin/scripts.

# **Related publications**

The publications listed in this section are considered particularly suitable for a more detailed discussion of the topics covered in this paper.

### **IBM Redbooks**

The following IBM Redbooks publications provide additional information about the topic in this document. Note that some publications referenced in this list might be available in softcopy only.

IBM Power Systems S814 and S824 Technical Overview and Introduction, REDP-5097

You can search for, view, download or order these documents and other Redbooks, Redpapers, Web Docs, draft and additional materials, at the following website:

ibm.com/redbooks

## Other publications

These publications are also relevant as further information sources:

- Applying the latest AD and TXK Release Update Packs to EBS R12.2, 1617461.1
- Oracle E-Business Suite Concepts Release 12.2, E232949-09
- Oracle E-Business Suite Release 12.2: Consolidated List of Patches and Technology Bug Fixes, 1594274.1
- Oracle E-Business Suite Setup Guide release 12.2, E22953-10

### **Online resources**

These websites are also relevant as further information sources:

- Oracle E-Business Suite Concepts Release 12.2 https://docs.oracle.com/cd/E51111 01/current/acrobat/122oacg.pdf
- IBM Power Systems servers with POWER8 technology and processors

http://www.ibm.com/systems/power/index.html

 E-Business Suite Application R12 (12.1.3) Extra-Large Payroll (Batch) Benchmark - Using Oracle11g on an IBM Power System S824

http://www.oracle.com/us/solutions/benchmark/ebs-r12-payora-lrg-ibm-p8-12-core-2195365.pdf

- AIX Tool Box for Linux Applications http://www.ibm.com/systems/power/software/aix/linux/toolbox/date.html
- Document library for Oracle E-Business Suite Release 12.2 https://docs.oracle.com/cd/E51111\_01/current/html/homeset.html

- Download sudo-1.6.9p23-2noldap from AIX Toolbox for Linux Applications http://www.ibm.com/systems/power/software/aix/linux/toolbox/date.html
- Download Oracle E-Business Suite from the Oracle Software Delivery Cloud https://edelivery.oracle.com/
- IBM XL C++ Runtime for AIX Fix Pack 2 (July 2013 PTF) for 12.1 http://www.ibm.com/support/docview.wss?uid=swg24035416
- adop utility
  http://docs.oracle.com/cd/E26401\_01/doc.122/e22954/T202991T531062.htm#5281339

# Help from IBM

IBM Support and downloads **ibm.com**/support IBM Global Services **ibm.com**/services
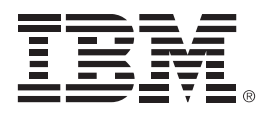

REDP-5289-00

ISBN 0738454540

Printed in U.S.A.

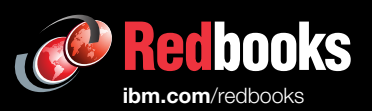

**Get connected** 

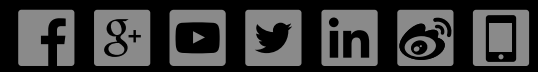